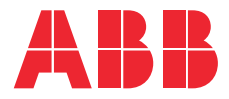

# **User manual** Terra AC

# Copyright

All rights to copyrights, registered trademarks, and trademarks reside with their respective owners.

Copyright <sup>®</sup> ABB EV Infrastructure. All rights reserved.

# Contents

| 1 | Abo  | About this document                      |    |  |
|---|------|------------------------------------------|----|--|
|   | 1.1  | Function of this document                | 6  |  |
|   | 1.2  | Target group                             | 6  |  |
|   | 1.3  | Revision history                         | 6  |  |
|   | 1.4  | Language                                 | 6  |  |
|   | 1.5  | Illustrations                            | 6  |  |
|   | 1.6  | Units of measurement                     | 6  |  |
|   | 1.7  | Typographical conventions                | 6  |  |
|   | 1.8  | How to use this document                 | 6  |  |
|   | 1.9  | General symbols and signal words         | 7  |  |
|   | 1.10 | Special symbols for warnings and dangers |    |  |
|   | 1.11 | Related documents                        | 8  |  |
|   | 1.12 | Manufacturer and contact data            | 9  |  |
|   | 1.13 | Abbreviations                            | 9  |  |
|   | 1.14 | Terminology                              | 9  |  |
|   | 1.15 | Orientation agreements                   | 10 |  |
|   |      |                                          |    |  |

| Descr | iption                                               |                                                                                                    | 11                                                                                                    |
|-------|------------------------------------------------------|----------------------------------------------------------------------------------------------------|----------------------------------------------------------------------------------------------------|
| 2.1   | Short de                                             | escription                                                                                                    | 11                                                                                                    |
| 2.2   | Intendeo                                             | d use                                                                                                    | 11                                                                                                    |
| 2.3   | Product                                              | label (IEC portfolio)                                                                                                    | 11                                                                                                    |
| 2.4   | Product                                              | label (UL portfolio)                                                                                                    | 12                                                                                                    |
| 2.5   | Overview                                             | Ν                                                                                                    | 13                                                                                                    |
|       | 2.5.1                                                | Overview of the system                                                                                                    | 13                                                                                                    |
|       | 2.5.2                                                | Overview of the EVSE, outside                                                                                                    | 13                                                                                                    |
|       | 2.5.3                                                | Overview of the EVSE, inside (CE model)                                                                                                    | 15                                                                                                    |
|       | 2.5.4                                                | Overview of the EVSE, inside (MID model)                                                                                                    | 16                                                                                                    |
|       | 2.5.5                                                | Overview of the EVSE, inside (UL model)                                                                                                    | 17                                                                                                    |
|       | 2.5.6                                                | Overview of the EVSE, inside (UL model with display)                                                                                                    | 18                                                                                                    |
| 2.6   | Options                                              |                                                                                                    | 19                                                                                                    |
|       | 2.6.1                                                | Display                                                                                                    | 19                                                                                                    |
|       | 2.6.2                                                | EV charge cable, Type 2                                                                                                    | 19                                                                                                    |
|       | 2.6.3                                                | Socket, Type 2                                                                                                    | 19                                                                                                    |
|       | 2.6.4                                                | EV charge cable, Type 1 (UL portfolio)                                                                                                    | 20                                                                                                    |
|       | 2.6.5                                                | Load management                                                                                                    | 20                                                                                                    |
| 2.7   | Control                                              | elements                                                                                                    | 21                                                                                                    |
|       | 2.7.1                                                | LED indicators                                                                                                    | 21                                                                                                    |
| 2.8   | Descript                                             | tion of the ChargerSync app for the EVSE                                                                                                    | 22                                                                                                    |
|       | 2.8.1                                                | General description of the lay-out of the ChargerSync app                                                                                                    | 23                                                                                                    |
|       | 2.8.2                                                | General description of the buttons and colors                                                                                                    | 23                                                                                                    |
|       | 2.1<br>2.2<br>2.3<br>2.4<br>2.5<br>2.6<br>2.7<br>2.8 | Description         2.1       Short de         2.2       Intendee         2.3       Product         2.4       Product         2.5       Overview         2.5.1       2.5.2         2.5.3       2.5.4         2.5.5       2.5.6         2.6       Options         2.6.1       2.6.2         2.6.3       2.6.4         2.6.5       2.7         2.7.1       2.8         2.8.1       2.8.2 | Description.2.1Short description.2.2Intended use.2.3Product label (IEC portfolio).2.4Product label (UL portfolio).2.5Overview.2.5.1Overview of the system.2.5.2Overview of the EVSE, outside.2.5.3Overview of the EVSE, inside (CE model).2.5.4Overview of the EVSE, inside (MID model).2.5.5Overview of the EVSE, inside (UL model).2.5.6Overview of the EVSE, inside (UL model).2.5.6Overview of the EVSE, inside (UL model with display).2.6Options.2.6.1Display.2.6.2EV charge cable, Type 2.2.6.3Socket, Type 2.2.6.4EV charge cable, Type 1 (UL portfolio).2.6.5Load management2.7Control elements.2.7.1LED indicators.2.8Description of the ChargerSync app for the EVSE2.8.1General description of the lay-out of the ChargerSync app.2.8.2General description of the buttons and colors. |

|     | 2.8.3  | Overview of the menus                 | 24 |
|-----|--------|---------------------------------------|----|
|     | 2.8.4  | Errors                                | 25 |
| 2.9 | Descri | ption of the display screens (option) | 25 |
|     | 2.9.1  | Boot screen                           | 25 |
|     | 2.9.2  | Standby/Idle screen                   | 25 |
|     | 2.9.3  | Authorization screen                  | 26 |
|     | 2.9.4  | Preparing to charge screen            | 26 |
|     | 2.9.5  | Charging screen                       |    |
|     | 2.9.6  | Charging completed screen             | 27 |
|     | 2.9.7  | Fault detected display messages       | 27 |
|     |        |                                       |    |

| 3 | Safety |                                                     | 29 |
|---|--------|-----------------------------------------------------|----|
|   | 3.1    | Liability                                           |    |
|   | 3.2    | Responsibilities for the owner                      | 29 |
|   | 3.3    | Personal protective equipment                       |    |
|   | 3.4    | FCC compliance statement                            |    |
|   | 3.5    | Industry Canada compliance statement                |    |
|   | 3.6    | General safety instructions                         | 31 |
|   | 3.7    | Safety instructions for use                         | 31 |
|   | 3.8    | Safety instructions during cleaning or maintenance  |    |
|   | 3.9    | Signs on the EVSE                                   |    |
|   | 3.10   | Discard the EVSE or parts of the EVSE               |    |
|   | 3.11   | Special safety instructions (UL portfolio)          |    |
|   |        | 3.11.1 Important safety instructions (UL portfolio) |    |

| 4 | Оре | ration. | ••••••••••••••••••••••••••••••••••••••• |    |
|---|-----|---------|-----------------------------------------|----|
|   | 4.1 | Prepar  | e before use                            | 34 |
|   | 4.2 | Energi  | ze the EVSE                             |    |
|   | 4.3 | Conne   | ct the EVSE with the ChargerSync app    | 34 |
|   | 4.4 | Start a | charge session                          |    |
|   |     | 4.4.1   | EVSE with an EV charge cable            | 35 |
|   |     | 4.4.2   | EVSE with a socket                      |    |
|   | 4.5 | Wake u  | up the EV when it is unavailable        |    |
|   |     | 4.5.1   | Wake up the EV (EVSE without display)   |    |
|   |     | 4.5.2   | Wake up the EV (EVSE with display)      |    |
|   | 4.6 | Stop a  | charge session                          |    |
|   |     | 4.6.1   | EVSE with an EV charge cable            |    |
|   |     | 4.6.2   | EVSE with a socket                      |    |
|   | 4.7 | Wrap t  | he EV charge cable around the enclosure |    |

| 5 | Maintenance and cleaning |                      |  |
|---|--------------------------|----------------------|--|
|   | 5.1                      | Maintenance schedule |  |
|   | 5.2                      | Clean the cabinet    |  |

|   | 5.3  | Do a cl  | heck on the cabinet                                     |    |
|---|------|----------|---------------------------------------------------------|----|
| 6 | Trou | ublesho  | ooting                                                  | 40 |
|   | 6.1  | Troubl   | leshooting procedure                                    |    |
|   | 6.2  | Troubl   | leshooting table (IEC portfolio)                        |    |
|   | 6.3  | Troubl   | leshooting table (UL portfolio)                         | 43 |
|   | 6.4  | De-ene   | ergize the EVSE                                         | 46 |
| 7 | Tecl | hnical c | lata                                                    | 47 |
|   | 7.1  | EVSE 1   | Гуре                                                    | 47 |
|   | 7.2  | Genera   | al specifications                                       | 48 |
|   | 7.3  | Meter    | specifications for a MID certified EVSE (IEC portfolio) |    |
|   | 7.4  | Ambie    | nt conditions                                           |    |
|   | 7.5  | Noise    | level                                                   |    |
|   | 7.6  | Dimen    | sions                                                   | 50 |
|   |      | 7.6.1    | AC input with socket, cable Type 2                      |    |
|   |      | 7.6.2    | AC input with EV charge cable                           | 51 |
|   |      | 7.6.3    | Space requirements for installation                     | 51 |
|   | 7.7  | AC inp   | ut specifications                                       |    |
|   |      | 7.7.1    | General specifications                                  | 52 |
|   |      | 7.7.2    | AC input specifications (IEC portfolio)                 | 52 |
|   |      | 7.7.3    | AC input specifications (UL portfolio)                  | 53 |
|   | 7.8  | AC out   | put specifications                                      | 53 |
|   |      | 7.8.1    | AC output specifications (IEC portfolio)                | 53 |
|   |      | 7.8.2    | AC output specifications (UL portfolio)                 | 53 |
|   | 7.9  | Cleani   | ng specifications                                       | 53 |

# 1 About this document

#### 1.1 Function of this document

The document is only applicable for this EVSE (Terra AC), including the variants and options listed in section 7.1.

The document gives the information that is necessary to do these tasks:

- Use the EVSE
- Do basic maintenance tasks

#### 1.2 Target group

The document is intended for the owner of the EVSE. For a description of the responsibilities of the owner, refer to section 3.2.

#### 1.3 Revision history

| Version | Date       | Description                     |
|---------|------------|---------------------------------|
| 001     | March 2020 | Initial version                 |
| 002     | April 2021 | Complete document over-<br>haul |

#### 1.4 Language

The original instructions of this document are in English (EN-US). All other language versions are translations of the original instructions.

#### 1.5 Illustrations

It is not always possible to show the configuration of your EVSE. The illustrations in this document show a typical setup. They are for instruction and description only.

#### 1.6 Units of measurement

SI units of measurement (metric system) are used. If necessary, the document shows other units between parentheses () or in separate columns in tables.

#### 1.7 Typographical conventions

The lists and steps in procedures have numbers (123) or letters (abc) if the sequence is important.

#### 1.8 How to use this document

- 1. Make sure that you know the structure and contents of this document.
- 2. Read the safety chapter and make sure that you know all the instructions.

- 3. Do the steps in the procedures fully and in the correct sequence.
- 4. Keep the document in a safe location that you can easily access. This document is a part of the EVSE.

# 1.9 General symbols and signal words

| Signal word | Description                                                                           | Symbol                 |
|-------------|---------------------------------------------------------------------------------------|------------------------|
| Danger      | If you do not obey the instruction, this can cause injury or death.                   | Refer to section 1.10. |
| Warning     | If you do not obey the instruction, this can cause injury.                            | Refer to section 1.10. |
| Caution     | If you do not obey the instruction, this can cause damage to the EVSE or to property. |                        |
| Note        | A note gives more data, to make it easier<br>to do the steps, for example.            | i                      |
| -           | Information about the condition of the EVSE before you start the procedure.           | 000<br>                |
| -           | Requirements for personnel for a proce-<br>dure.                                      | <u>ی</u>               |
| -           | General safety instructions for a proce-<br>dure.                                     |                        |
| -           | Information about spare parts that are necessary for a procedure.                     |                        |
| -           | Information about support equipment that is necessary for a procedure.                | ×                      |
| -           | Information about supplies (consuma-<br>bles) that are necessary for a procedure.     |                        |
| -           | Make sure that the power supply to the EVSE is disconnected.                          |                        |

| Signal word | Description                                                           | Symbol              |
|-------------|-----------------------------------------------------------------------|---------------------|
| -           | Electrotechnical expertise is required, according to the local rules. |                     |
| -           | Alternating current supply                                            | $\frown$            |
| Note:       | It is possible that not all symbols or signal w                       | ords are present in |

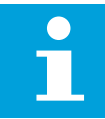

**Note:** It is possible that not all symbols or signal words are present in this document.

#### 1.10

# Special symbols for warnings and dangers

| Symbol | Risk type                                                                      |
|--------|--------------------------------------------------------------------------------|
|        | General risk                                                                   |
|        | Hazardous voltage that gives risk of electrocution                             |
|        | Risk of pinching or crushing of body parts                                     |
|        | Rotating parts that can cause a risk of entrapment                             |
| •      | <b>Note:</b> It is possible that not all symbols are present in this document. |

### 1.11 Related documents

. .

| Document name                  | Target group                    |
|--------------------------------|---------------------------------|
| Product data sheet             | All target groups               |
| Installation manual            | Qualified installation engineer |
| User manual                    | Owner                           |
| Declaration of conformity (CE) | All target groups               |

You can find all related documents here: https://new.abb.com/ev-charging/terra-ac-wallbox.

### 1.12 Manufacturer and contact data

#### Manufacturer

ABB EV Infrastructure George Hintzenweg 81 3068 AX, Rotterdam The Netherlands

#### Contact data

ABB EV Infrastructure in your country can give you support on the EVSE. You can find the contact data here: https://new.abb.com/ev-charging

#### 1.13 Abbreviations

| Definition                        |
|-----------------------------------|
| Alternating current               |
| Controller area network           |
| Central processing unit           |
| Direct current                    |
| Electromagnetic compatibility     |
| Electric vehicle                  |
| Electric vehicle supply equipment |
| Measuring Instruments Directive   |
| Near field communication          |
| Notified body                     |
| Open charge point protocol        |
| Protective earth                  |
| Personal protective equipment     |
| Radio-frequency identification    |
|                                   |

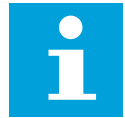

**Note:** It is possible that not all abbreviations are present in this document.

#### 1.14 Terminology

| Term                                         | Definition                                                                                                  |
|----------------------------------------------|----------------------------------------------------------------------------------------------------|
| Network operating center of the manufacturer | Facility of the manufacturer to do a remote check on the correct operation of the EVSE                      |
| Cabinet                                      | Enclosure of the EVSE, including the components on the inside                                               |
| Contractor                                   | Third party that the owner or site operator hires to do engineering, civil and electrical installation work |

| Term                            | Definition                                                                                                    |
|---------------------------------|----------------------------------------------------------------------------------------------------|
| Grid provider                   | Company that is responsible for the transport and dis-<br>tribution of electricity                                                                |
| Local rules                     | All rules that apply to the EVSE during the entire lifecy-<br>cle of the EVSE. The local rules also include the national<br>laws and regulations. |
| Open charge point proto-<br>col | Open standard for communication with charge sta-<br>tions                                                                                         |
| Owner                           | Legal owner of the EVSE                                                                                                    |
| Site operator                   | Entity that is responsible for the day-to-day control of the EVSE. The site operator does not have to be the owner.                               |
| User                            | Owner of an EV, who uses the EVSE to charge the EV                                                                                                |

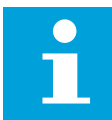

**Note:** It is possible that not all terms are present in this document.

#### 1.15 Orientation agreements

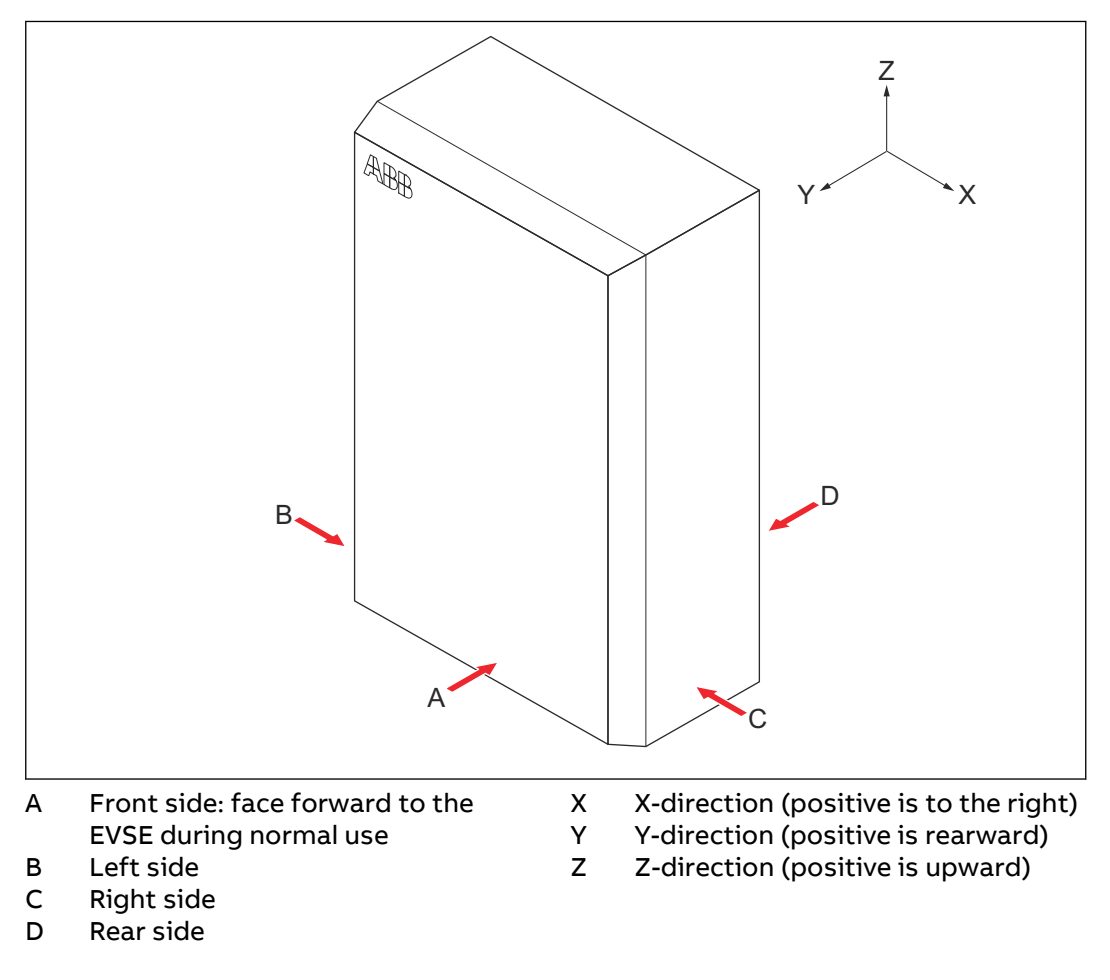

# 2 Description

#### 2.1 Short description

The EVSE (Terra AC) is an AC charging station that you can use to supply electricity to an EV. The Terra AC offers tailor-made, intelligent and network charging solutions for your company or home. The EVSE can connect to the internet via GSM, WiFi or LAN.

#### 2.2 Intended use

The EVSE is intended for the AC charging of EVs. The EVSE is intended for indoor or outdoor use.

The technical data of the EVSE must comply with the properties of the electrical grid, the ambient conditions and the EV. Refer to chapter 7.

Only use the EVSE with accessories that the manufacturer provides or that obey the local rules.

The EVSE AC input is intended for a hardwired installation that complies with the applicable national regulations.

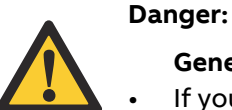

#### General risk

- If you use the EVSE in any other way than described in the related documents, you can cause death, injury and damage to property.
- Use the EVSE only as intended.

#### 2.3 Product label (IEC portfolio)

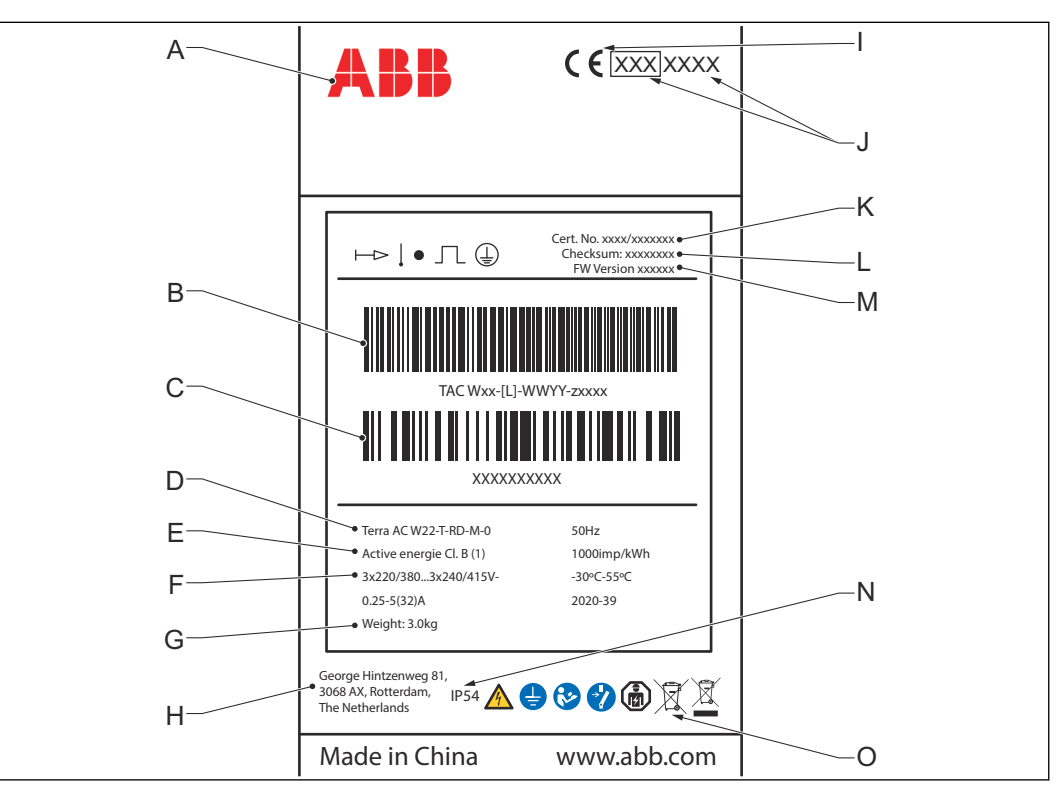

- А Brand
- В Barcode with the serial number Barcode with the part number of С the EVSE
- D Product model number
- Е MID accuracy class
- F **EVSE** rating
- G Mass of the EVSE
- н Address of the manufacturer

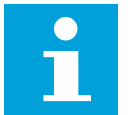

- CE mark L
- J MID mark and notified body number
- Κ MID certificate number
- MID software checksum L
- М **MID FW version**
- Ingress protection rating Ν
- 0 Reference to the manual

Note: The data in the illustration is only an example. Find the product label on your EVSE to see the applicable data. Refer to section 2.5.2.

#### 2.4 Product label (UL portfolio)

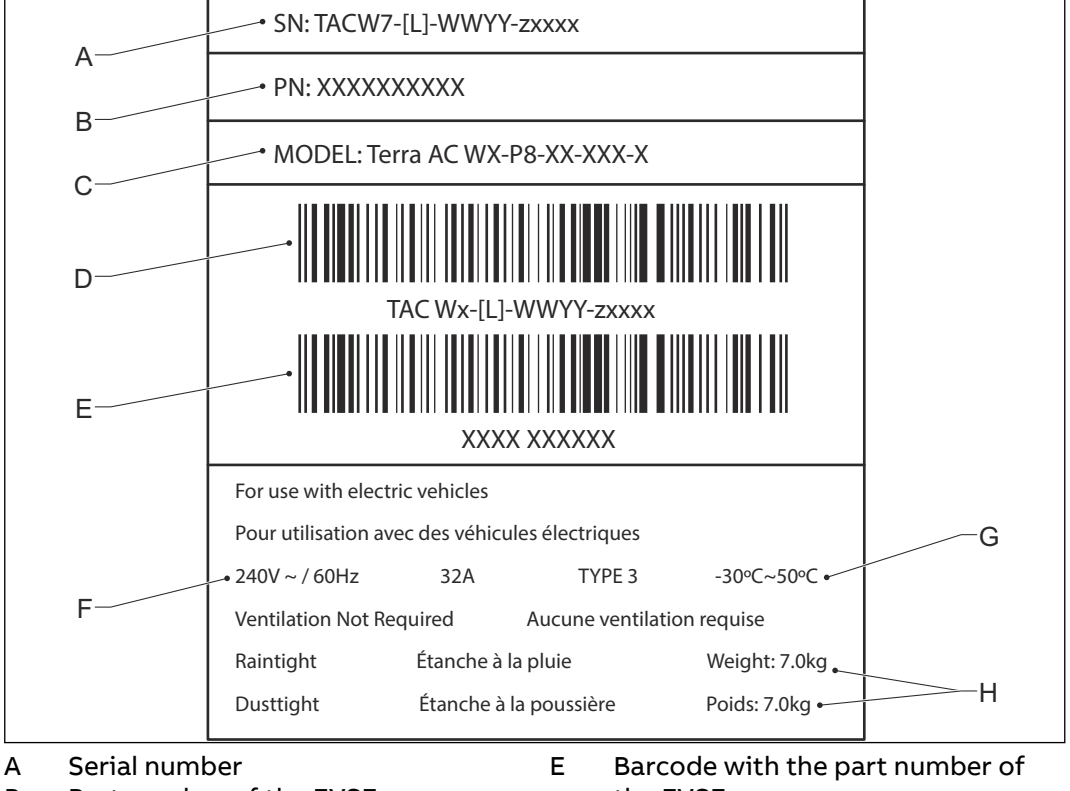

- Part number of the EVSE В
- С Product model number
- Barcode with the serial number of D the EVSE
- the EVSE
- F Power rating of the EVSE
- Ambient temperature G
- Н Mass of the EVSE

Note: The data in the illustration is only an example. Find the product label on your EVSE to see the applicable data. Refer to section 2.5.2.

#### 2.5 Overview

2.5.1 Overview of the system

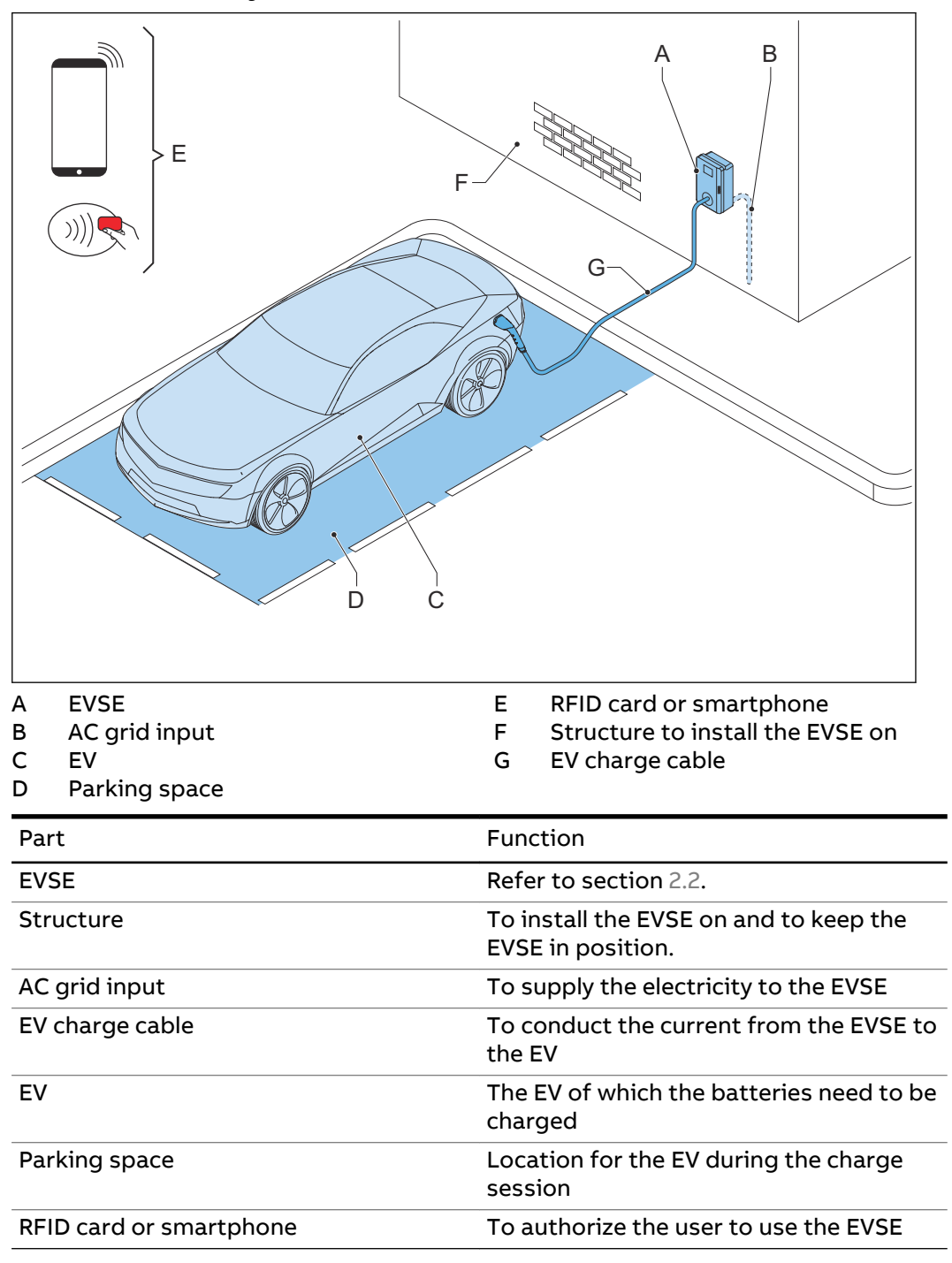

#### 2.5.2

# 1

Overview of the EVSE, outside

**Note:** The illustration shows the EVSE model without a display.

| F<br>E<br>A                                                                                                    |                                                                                                    |
|----------------------------------------------------------------------------------------------------|----------------------------------------------------------------------------------------------------|
| <ul> <li>A Connection for the EV</li> <li>B Openings for the smar<br/>connections</li> <li>C Opening for the Etherr</li> <li>D Opening for the AC inp</li> <li>E LED indicators</li> </ul> | charge cable F Cabinet cover<br>t meter G Enclosure<br>H RFID reader<br>net cable I Product label<br>out cable |
| Part                                                                                                    | Function                                                                                                    |
| Connection for the EV charge cable                                                                                                    | To connect the EV charge cable                                                                                 |
| Openings                                                                                                    | Openings for the cables that go into the EVSE                                                                  |
| LED indicators                                                                                                    | To show the status of the EVSE and the charge session. Refer to section 2.7.1.                                 |
| Cabinet cover                                                                                                    | To prevent a user to access the installation and main-<br>tenance parts of the EVSE                            |
| Enclosure                                                                                                    | To reduce the accessibillity of unqualified persons to the inside of the EVSE                                  |
| RFID reader                                                                                                    | To authorize the start or stop of a charging session with an RFID card                                         |
| Product label                                                                                                    | To show the identification data of the EVSE. Refer to section 2.3.                                             |

#### 2.5.3 Overview of the EVSE, inside (CE model)

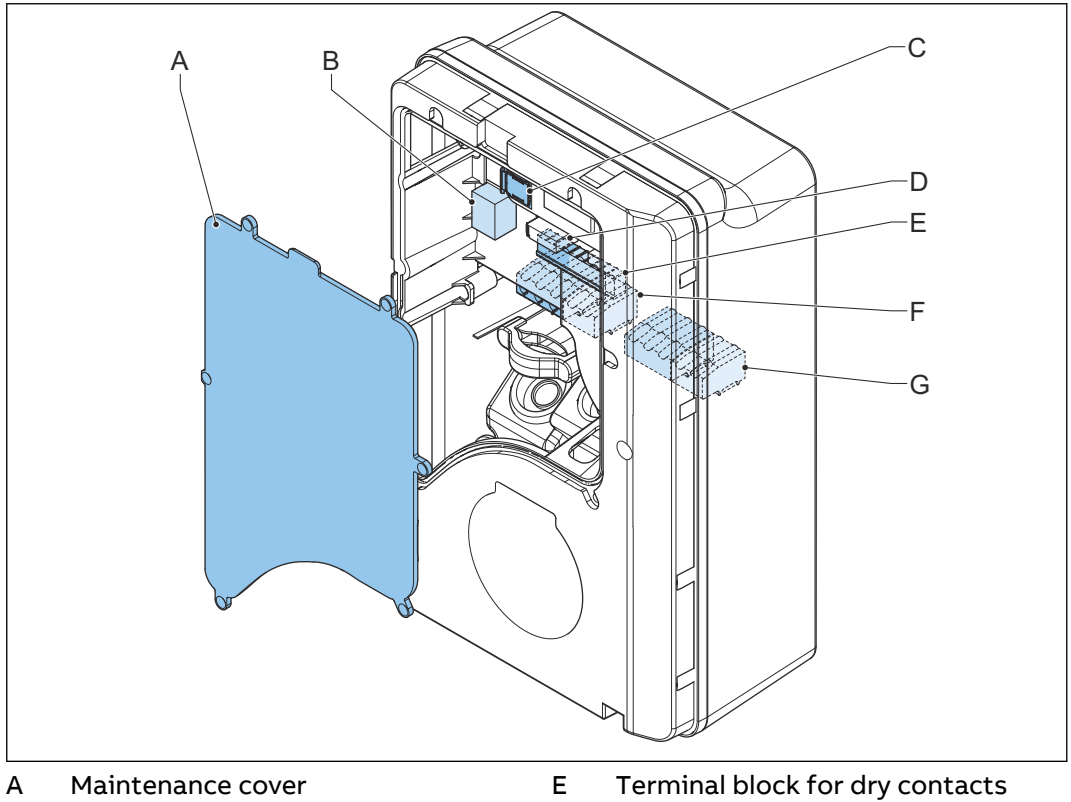

B Primary Ethernet connection

C Socket for a Nano-M2M SIM card

D Smart meter connection

- F Terminal block for the AC input
- G Terminal block for the EV charge cable or the socket

| Part                                                  | Function                                                   |
|-------------------------------------------------------|------------------------------------------------------------|
| Maintenance cover                                     | To prevent access to the electrical components of the EVSE |
| Primary Ethernet connec-<br>tion                      | To connect the Ethernet cable                              |
| Socket for a Nano-M2M<br>SIM card                     | To connect the EVSE to the internet 4G                     |
| Smart meter connection                                | To connect the cables for Modbus RTU - RS485               |
| Terminal block for dry con-<br>tacts input and output | Not used                                                   |
| Terminal block for the AC input                       | To connect the AC input cable from the grid                |
| Terminal block for the EV charge cable                | To connect the EV charge cable or the socket outlet        |

#### Overview of the EVSE, inside (MID model) 2.5.4

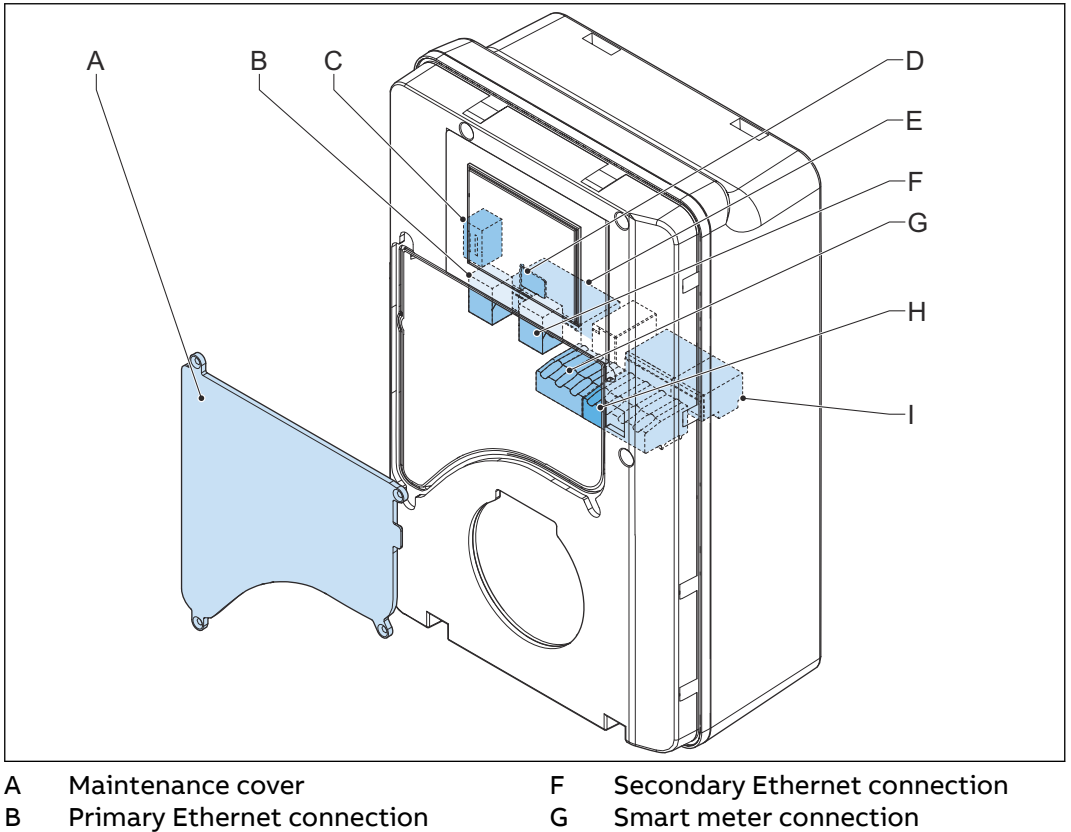

- С Electrical pulse connector
- D Socket for a Nano-M2M SIM card
- Е Terminal block for the AC input
- Smart meter connection Terminal block for dry contacts Н
- input and output Terminal block for the EV charge L
  - cable or the socket

| Part                                                  | Function                                                                                                   |
|-------------------------------------------------------|----------------------------------------------------------------------------------------------------|
| Maintenance cover                                     | To prevent access to the electrical components of the EVSE                                                 |
| Primary Ethernet connec-<br>tion                      | To connect the Ethernet cable                                                                              |
| Electrical pulse connector                            | Use for manufacturer only. Do not change or connect cables to this input yourself.                         |
| Socket for a Nano-M2M<br>SIM card                     | To connect the EVSE to the internet 4G                                                                     |
| Terminal block for the AC input                       | To connect the AC input cable from the grid                                                                |
| Secondary Ethernet con-<br>nection                    | To use one Ethernet cable connection for multiple EV-<br>SEs. There is no communication between the EVSEs. |
| Smart meter connection                                | To connect the cables for Modbus RTU - RS485                                                               |
| Terminal block for dry con-<br>tacts input and output | Not used                                                                                                   |
| Terminal block for the EV charge cable                | To connect the EV charge cable or the socket outlet                                                        |

#### Overview of the EVSE, inside (UL model) 2.5.5

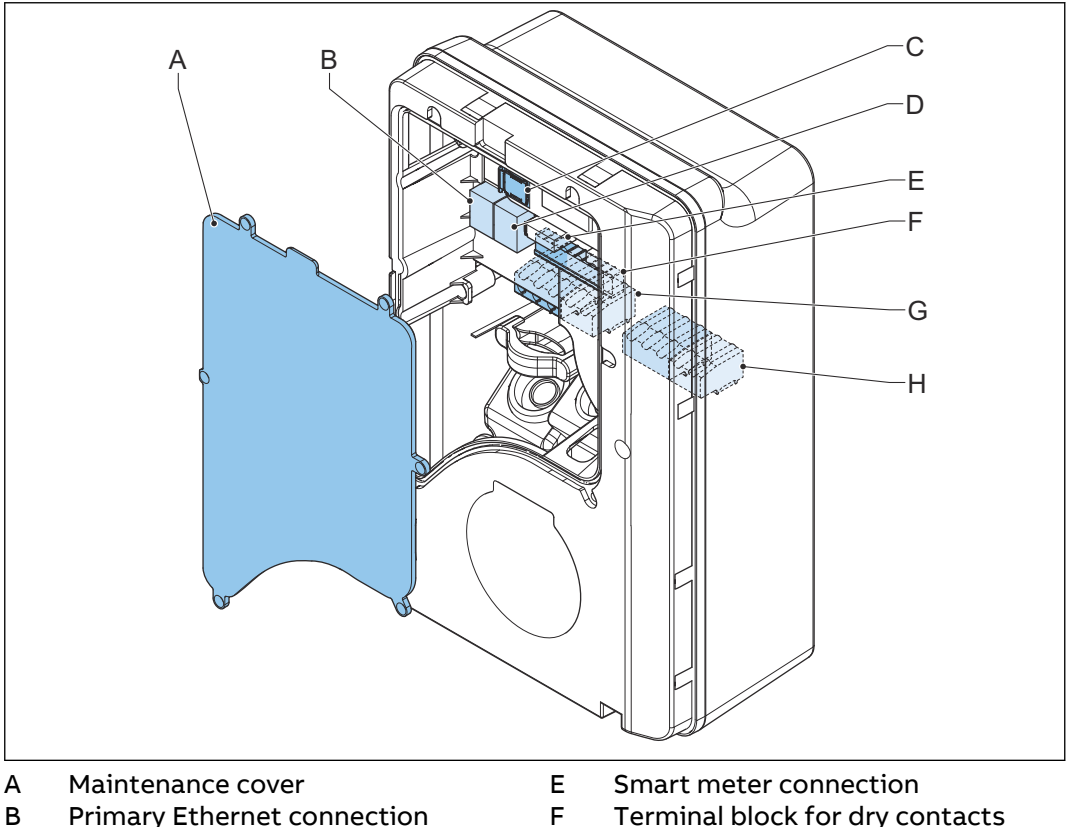

- В Primary Ethernet connection
- С Socket for a Nano-M2M SIM card
- D Secondary Ethernet connection
- Terminal block for dry contacts
- input and output
- Terminal block for the AC input Terminal block for the EV charge G н cable or the socket

| Part                                                  | Function                                                                                                   |
|-------------------------------------------------------|----------------------------------------------------------------------------------------------------|
| Maintenance cover                                     | To prevent access to the electrical components of the EVSE                                                 |
| Primary Ethernet connec-<br>tion                      | To connect the Ethernet cable                                                                              |
| Socket for a Nano-M2M<br>SIM card                     | To connect the EVSE to the internet 4G                                                                     |
| Secondary Ethernet con-<br>nection                    | To use one Ethernet cable connection for multiple EV-<br>SEs. There is no communication between the EVSEs. |
| Smart meter connection                                | To connect the cables for Modbus RTU - RS485                                                               |
| Terminal block for dry con-<br>tacts input and output | Not used                                                                                                   |
| Terminal block for the AC input                       | To connect the AC input cable from the grid                                                                |
| Terminal block for the EV charge cable or the socket  | To connect the EV charge cable or the socket outlet                                                        |

Overview of the EVSE, inside (UL model with display) 2.5.6

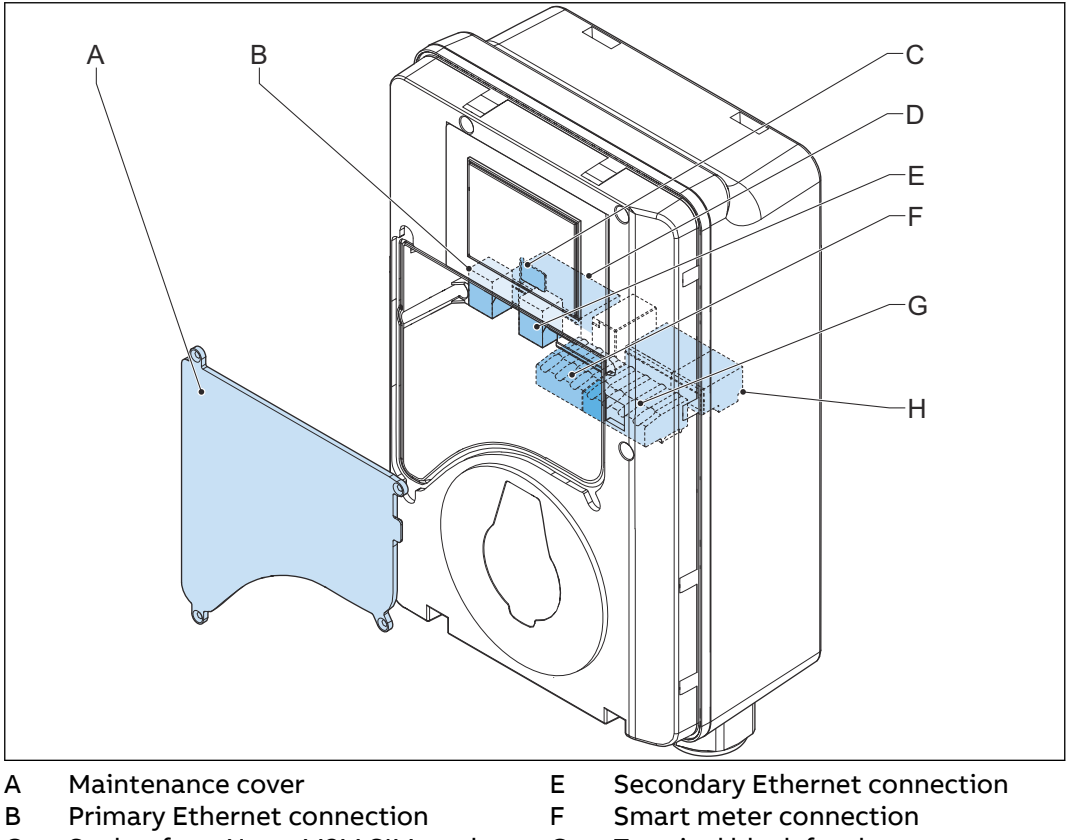

С Socket for a Nano-M2M SIM card D Terminal block for the AC input

- Terminal block for dry contacts G
- input and output Terminal block for the EV charge Н cable or the socket

| Part                                                  | Function                                                                                                   |
|-------------------------------------------------------|----------------------------------------------------------------------------------------------------|
| Maintenance cover                                     | To prevent access to the electrical components of the EVSE                                                 |
| Primary Ethernet connec-<br>tion                      | To connect the Ethernet cable                                                                              |
| Socket for a Nano-M2M<br>SIM card                     | To connect the EVSE to the internet 4G                                                                     |
| Terminal block for the AC input                       | To connect the AC input cable from the grid                                                                |
| Secondary Ethernet con-<br>nection                    | To use one Ethernet cable connection for multiple EV-<br>SEs. There is no communication between the EVSEs. |
| Smart meter connection                                | To connect the cables for Modbus RTU - RS485                                                               |
| Terminal block for dry con-<br>tacts input and output | Not used                                                                                                   |
| Terminal block for the EV charge cable or the socket  | To connect the EV charge cable or the socket outlet                                                        |

# 2.6 Options

#### 2.6.1 Display

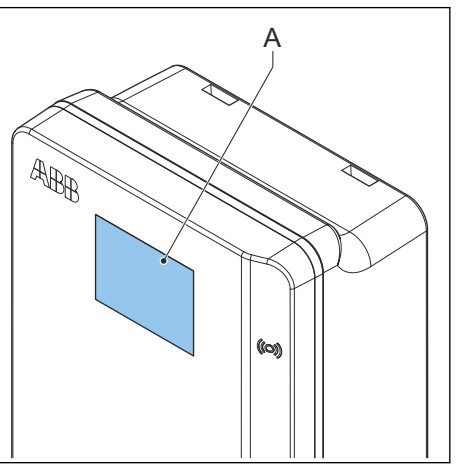

A Display For more data about the display, refer to section 2.9.

### 2.6.2 EV charge cable, Type 2

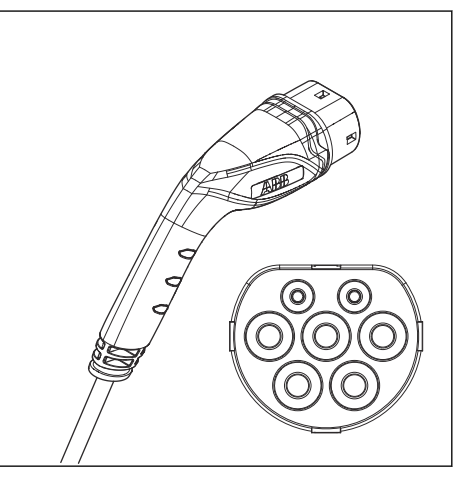

2.6.3

Socket, Type 2

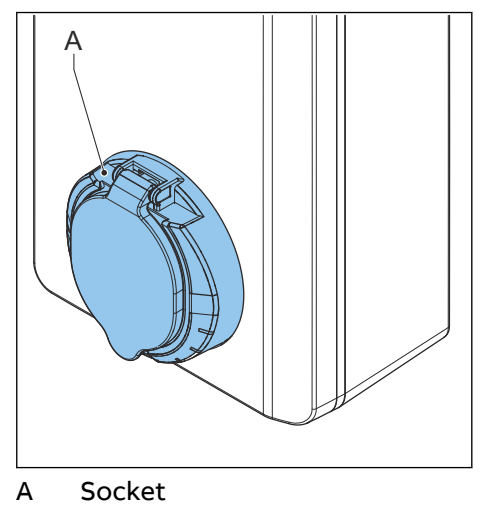

The socket for an EV charge cable Type 2 is available with or without a shutter.

#### 2.6.4 EV charge cable, Type 1 (UL portfolio)

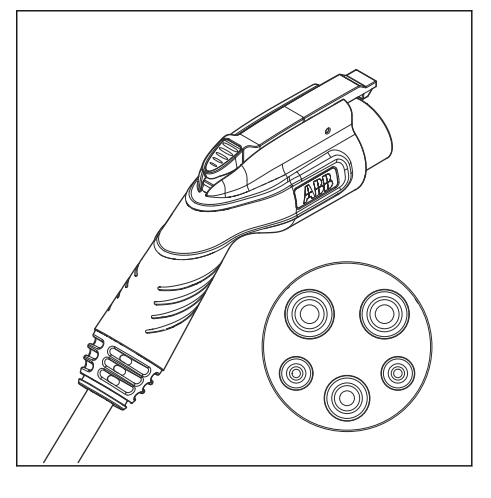

#### 2.6.5 Load management

Load management makes sure that the available electrical capacity of the building or home is not exceeded. A number of devices share a grid connection, that has a maximum capacity. The total power demand of the devices that use the grid connection must not exceed the grid capacity.

The load management feature prevents that the system exceeds the grid capacity and prevents damage of the fuses. At times when the current demand is high, the EVSE decreases the output of current. The current will increase again when there is availability on the grid.

Also, the load management feature makes sure that the available load is optimally shared.

## 2.7 Control elements

#### 2.7.1 LED indicators

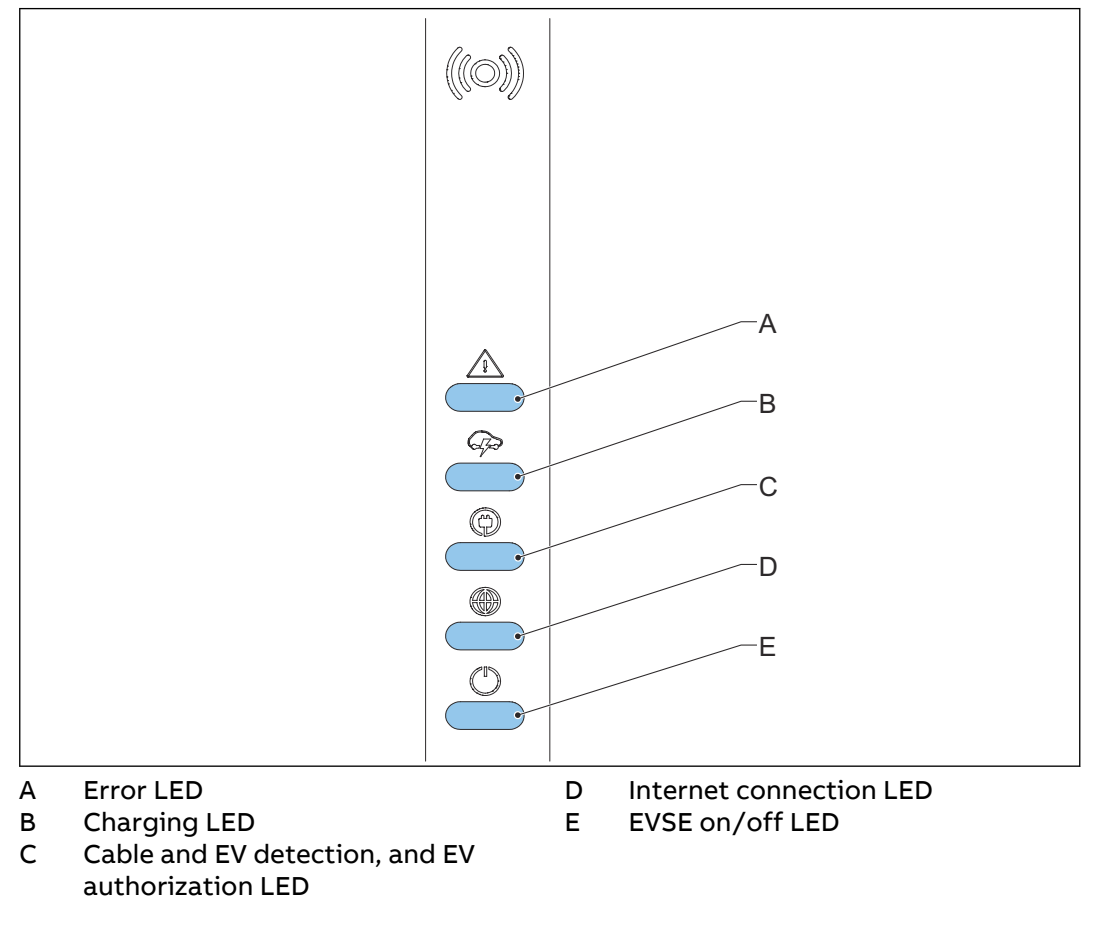

#### Table 1: Error LED

| Status of the LED | Status of the EVSE |
|-------------------|--------------------|
| On                | Error              |
| Off               | No error           |

#### Table 2: Charging LED

| Status of the LED | Status of the EVSE                          |
|-------------------|---------------------------------------------|
| On                | EV is fully charged or has stopped charging |
| Off               | Not charging                                |
| Flashing          | Charging                                    |

| Status of the LED | Status of the EVSE                                |
|-------------------|---------------------------------------------------|
| On                | An EV is connected. The connection is authorized. |
| Off               | No EV connected                                   |
| Flashing          | A EV is connected, waiting for authoriza-<br>tion |

#### Table 3: Cable and EV detection, and EV authorization LED

#### Table 4: Internet connection LED

| Status of the LED | Status of the EVSE                                |
|-------------------|---------------------------------------------------|
| On                | Connected to the internet                         |
| Off               | Not connected to the internet                     |
| Flashing          | In progress to establish internet con-<br>nection |

#### Table 5: EVSE on/off LED

| Status of the LED | Status of the EVSE   |
|-------------------|----------------------|
| On                | The EVSE is on       |
| Off               | The EVSE is off      |
| Flashing          | The EVSE is in setup |

# 2.8 Description of the ChargerSync app for the EVSE

The ChargerSync app is available on the Apple Store and on the Google Play Store.

#### 2.8.1 General description of the lay-out of the ChargerSync app

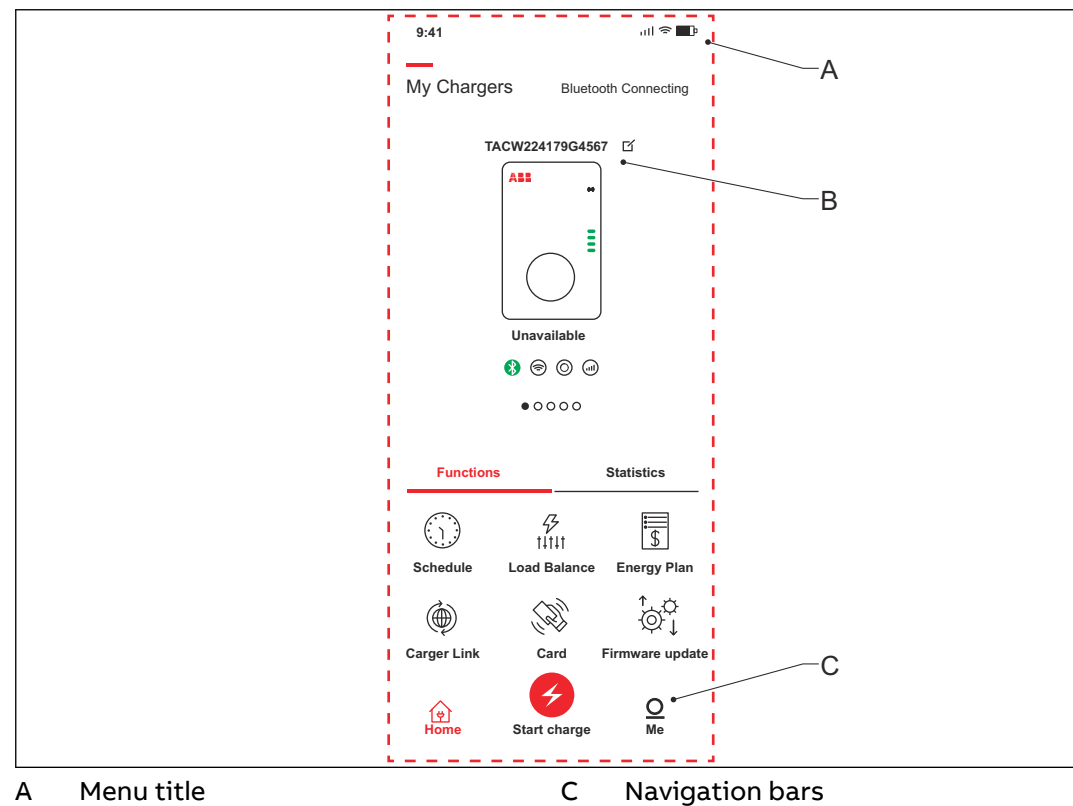

#### B Main screen area

| Screen part      | Description                                                                                                    |  |
|------------------|----------------------------------------------------------------------------------------------------|--|
| Menu title       | This area shows the current menu.                                                                                                  |  |
| Main screen area | This area shows information about the status of the EVSE, the charge sessions and the available menus.                             |  |
| Navigation bars  | To navigate through the menus of the app and to use<br>the functions. For a description of the buttons, refer to<br>section 2.8.2. |  |

#### 2.8.2

#### General description of the buttons and colors

| Button     | Name / color   | Description                                                               |
|------------|----------------|---------------------------------------------------------------------------|
| Ţ          | Home           | To go to the main menu                                                    |
| 6          | Start button   | To start the charge session                                               |
| $\bigcirc$ | Account button | To go to the account menu, that has the personal preferences and settings |

| Button                                 | Name / color       | Description                                 |
|----------------------------------------|--------------------|---------------------------------------------|
|                                        | Schedule           | To go to the schedule menu                  |
| :::::::::::::::::::::::::::::::::::::: | Energy plan        | To go to the energy plan menu               |
| <i>√</i><br>†↓†↓†                      | Load balance       | To go to the load balance menu              |
|                                        | Firmware ugrade    | To go to the firmware upgrade menu          |
|                                        | Charger link       | To go to the charger link connectivity menu |
| <                                      | Previous           | To go to a previous page                    |
|                                        | Add or delete card | To add or delete RFID cards                 |
| >                                      | Next               | To go to a next page                        |

### 2.8.3 Overview of the menus

| Menu                  | Description                                                                                                    |  |
|-----------------------|----------------------------------------------------------------------------------------------------|--|
| Login menu            | Shows the fields to log in.                                                                                                    |  |
| Account menu          | Shows the personal preferences and settings                                                                                                |  |
| Setup menu            | Shows the screens to set up the EVSE                                                                                                    |  |
| Main menu             | Shows:                                                                                                    |  |
|                       | <ul> <li>Navigation buttons</li> <li>Buttons to manage the charge session</li> <li>Information about the current charge session</li> </ul> |  |
| Schedule menu         | To create a schedule for a charge session                                                                                                  |  |
| Energy plan menu      | To select an energy plan for the charge session                                                                                            |  |
| Load balance menu     | To adjust the settings of load management                                                                                                  |  |
| Firmware upgrade menu | Shows available firmware versions and the possibillity to start a product firmware update <sup>1</sup> .                                   |  |

| Menu                           | Description                       |
|--------------------------------|-----------------------------------|
| Charger link connectivity menu | To connect your EVSE to a network |
| Add or delete card menu        | To add or delete RFID cards       |

#### 2.8.4 **Errors**

If the EVSE detects a problem, the error LED comes on. The *ChargerSync* app shows the error description. For the possible causes and the possible solutions, refer to section 6.2.

#### Description of the display screens (option) 2.9

#### 2.9.1 **Boot screen**

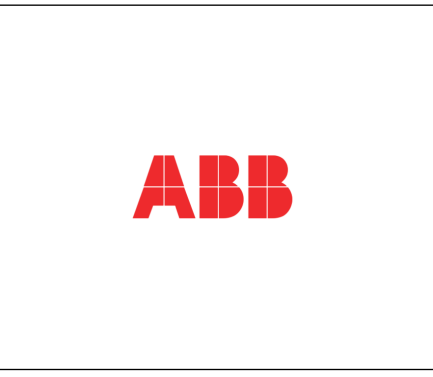

During the start up of the EVSE, the display shows the Boot screen.

#### 2.9.2 Standby/Idle screen

Date

Guide

С

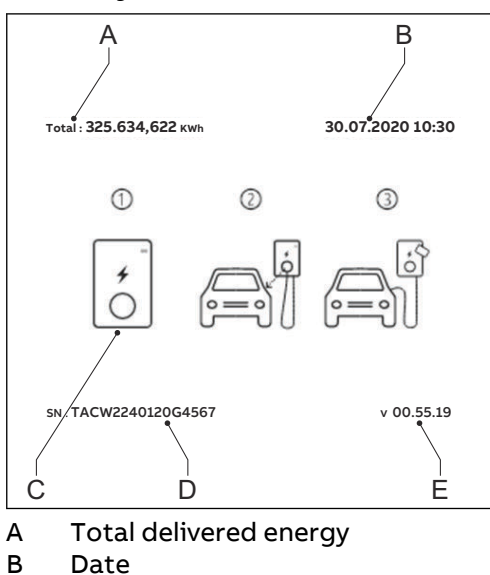

D Serial number Е Firmware version (MID certified)

The display shows the Standby/Idle screen when the EVSE is in idle status. Then, the EVSE is available for a charge session.

<sup>&</sup>lt;sup>1</sup> It can be necessary to update in multiple steps, until the app does not detect newer firmware. The app updates one firmware version at a time.

#### 2.9.3 Authorization screen

The display shows different Authorization screens, dependent on the situation.

The display shows this Authorization screen when the EV charge cable is connected to the EV but the charge session is not authorized:

| Total : 325.637,622 kWh | 30.07.2020 10:30 |
|-------------------------|------------------|
| ↓<br>()                 |                  |
| SN : TACW2240120G4567   | v 00.55.19       |

The display shows this Authorization screen when the charge session is authorized but the EV charge cable is not connected to the EV:

| Total : 325.637,622 kWh         | 30.07.2020 10:30 |
|---------------------------------|------------------|
|                                 |                  |
| SN: TACW2240120G4567 v 00.55.19 |                  |

#### 2.9.4 Preparing to charge screen

| Total : 325.637,622 kWh | 30.07.2020 10:30 |
|-------------------------|------------------|
|                         |                  |
| SN : TACW2240120G4567   | v 00.55.19       |

#### 2.9.5 Charging screen

The display shows the Charging screen during the charge session. The display shows this Charging screen for a single phase EVSE:

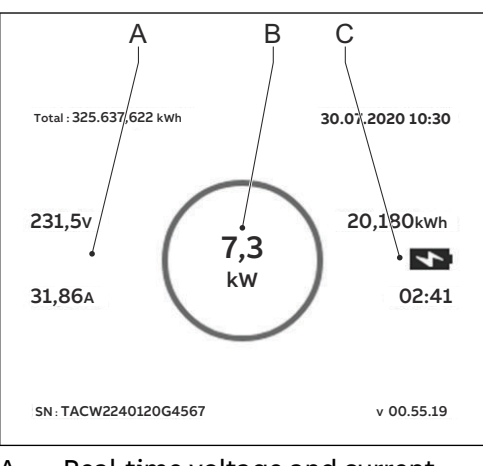

A Real-time voltage and currentB Real-time active power

C Energy delivered and duration of the charge session

The display shows this Charging screen for a 3 phase EVSE:

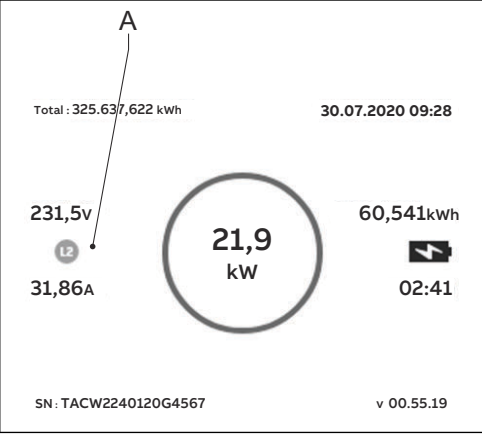

A Real-time voltage and current per phase

#### 2.9.6 Charging completed screen

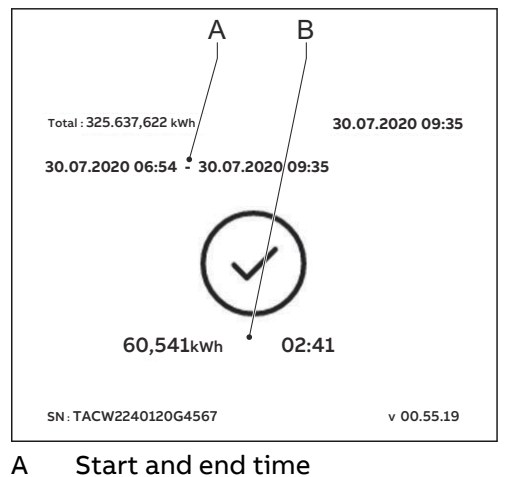

B Energy delivered and duration of the charge session

#### 2.9.7 Fault detected display messages

The display shows different fault detected images, dependent on the type of fault.

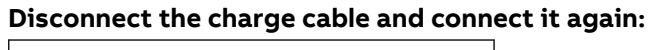

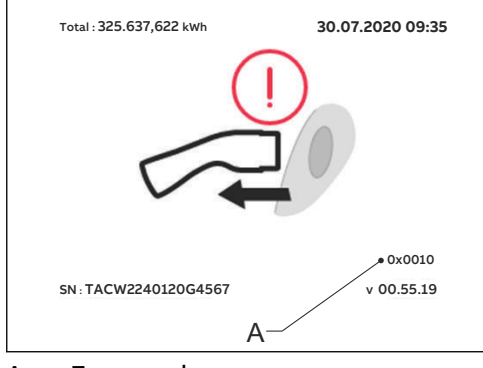

A Error code

#### Contact your service provider:

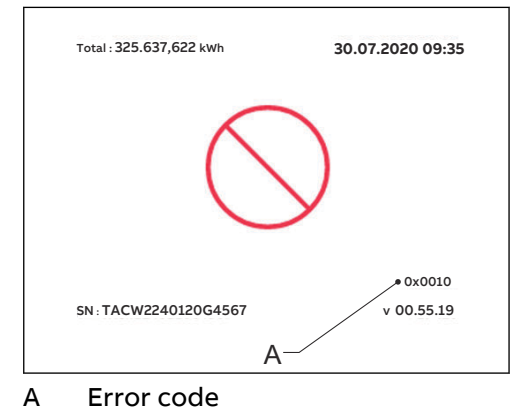

The EV is not ready for the charge session:

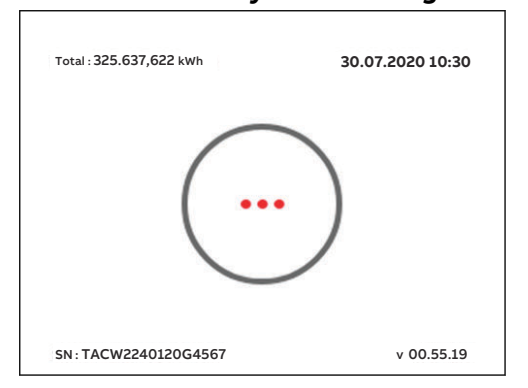

# 3 Safety

### 3.1 Liability

The manufacturer is not liable to the purchaser of the EVSE or to third parties for damages, losses, costs or expenses incurred by the purchaser or third parties if any target group mentioned in the related documents does not obey the rules below:

- Obey the instructions in the related documents. Refer to section 1.11.
- Do not misuse or abuse the EVSE.
- Only make changes to the EVSE, if the manufacturer approves in writing of the changes.

This EVSE is designed to be connected to and to communicate information and data via a network interface. It is the sole responsibility of the owner to provide and continuously ensure a secure connection between the EVSE and the network of the owner or any other network.

The owner shall establish and maintain any appropriate measures (such as - but not limited to - the installation of firewalls, application of authentication measures, encryption of data and installation of anti-virus programs) to protect the EVSE, the network, its system and the interface against any kind of security breaches, unauthorized access, interference, intrusion, leakage and/or theft of data or information.

The manufacturer is not liable for damages and/or losses related to such security breaches, any unauthorized access, interference, intrusion, leakage and/or theft of data or information.

### 3.2 Responsibilities for the owner

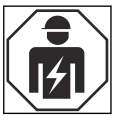

The owner is the person who runs the EVSE for commercial or business purposes for itself or leaves it to a third party for use. During operation the owner bears legal responsibility for the protection of the user, other employees or third parties. The owner has the responsibilities that follow:

- To know and implement the local rules
- To identify the hazards (in terms of a risk assessment), resulting from the working conditions on the site
- To operate the EVSE with the protective devices installed
- To make sure that all protective devices are installed after installation or maintenance work
- To make an emergency plan that instructs people what to do in case of an emergency
- To make sure that all employees and third parties are qualified according to the applicable local rules to do the work
- To make sure that there is sufficient space around the EVSE to safely do maintenance and installation work
- To identify a site operator who is responsible for the safe operation of the EVSE and for the coordination of all work, if the owner does not do these tasks

| 3.3 | Personal | protective | equipment |
|-----|----------|------------|-----------|
|-----|----------|------------|-----------|

| Symbol | Description         |
|--------|---------------------|
|        | Protective clothing |
|        | Safety gloves       |
|        | Safety shoes        |
|        | Safety glasses      |

3.4

#### FCC compliance statement

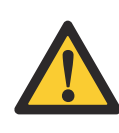

**Caution:** Changes or modifications not expressly approved by the party responsible for compliance could void the user's authority to operate the equipment.

**Note:** This equipment has been tested and found to comply with the limits for a Class B digital device, pursuant to part 15 of the FCC Rules. These limits are designed to provide reasonable protection against harmful interference in a residential installation. This equipment generates, uses and can radiate radio frequency energy and, if not installed and used in accordance with the instructions, may cause harmful interference to radio communications. However, there is no guarantee that interference will not occur in a particular installation. If this equipment does cause harmful interference to radio or television reception, which can be determined by turning the equipment off and on, the user is encouraged to try to correct the interference by one or more of the following measures:

- Reorient or relocate the receiving antenna.
- Increase the separation between the equipment and receiver.
- Connect the equipment into an outlet on a circuit different from that to which the receiver is connected.
- Consult the dealer or an experienced radio/TV technician for help.

#### 3.5 Industry Canada compliance statement

This device contains licence-exempt transmitter(s)/receiver(s) that comply with Innovation, Science and Economic Development Canada's licence-exempt RSS(s). Operation is subject to the following two conditions:

- This device may not cause interference.
- This device must accept any interference, including interference that may cause undesired operation of the device.

#### **RF** exposure statement

This equipment complies with IC radiation exposure limits set forth for an uncontrolled environment. This equipment should be installed and operated with minimum distance 20cm between the radiator and your body.

### 3.6 General safety instructions

- This document, the related documents and the warnings included do not replace your responsibility to use your common sense when you do work on the EVSE.
- Only do the procedures that the related documents show and that you are qualified for.
- Obey the local rules and the instructions in this manual. If the local rules contradict the instructions in this manual, the local rules will apply.

If and to the extent permitted by law, in case of inconsistency or contradiction, between any requirements or procedure contained in this document and any such local rules, obey the stricter between the requirements and procedures specified in this document and the local rules.

### 3.7 Safety instructions for use

- In these situations, do not use the EVSE and immediately contact the manufacturer:
  - An enclosure has damage.
  - An EV charge cable or connector has damage.
  - Lightning struck the EVSE.
  - There was an accident or a fire at or near the EVSE.
  - Water has entered the EVSE.

#### 3.8

### Safety instructions during cleaning or maintenance

Preliminary requirements

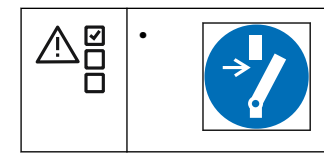

- Keep unauthorized personnel at a safe distance during cleaning or maintenance.
- If for cleaning or maintenance it is necessary to remove safety devices, immediately install the safety devices after the work.
- Put on the correct personal protective equipment. Refer to section 3.3.

| 3.9 | Signs on the | Signs on the EVSE                                                         |  |  |
|-----|--------------|---------------------------------------------------------------------------|--|--|
|     | Symbol       | Risk type                                                                 |  |  |
|     |              | General risk                                                              |  |  |
|     | 4            | Hazardous voltage that gives risk of electrocution                        |  |  |
|     |              | Risk of pinching or crushing of body parts                                |  |  |
|     |              | Rotating parts cat can cause a risk of entrapment                         |  |  |
|     |              | PE                                                                        |  |  |
|     |              | Sign that means that you must read the manual before you install the EVSE |  |  |
|     |              | Waste from electrical and electronic equipment                            |  |  |
|     | Note: It     | is possible that not all symbols are present on the EVSE.                 |  |  |

### 3.10 Discard the EVSE or parts of the EVSE

Incorrect waste handling can have a negative effect on the environment and human health due to potential hazardous substances. With the correct disposal of this product, you contribute to reuse and recycling of materials and protection of the environment.

- Obey the local rules to discard parts, packaging material or the EVSE.
- Discard electrical and electronic equipment separately in compliance with the WEEE 2012/19/EU Directive on waste of electrical and electronic equipment.
- As the symbol of the crossed out wheeled-bin on your EVSE indicates, do not mix or dispose the EVSE with your household waste, at the end of use. Instead, hand the EVSE over to your local community waste collection point for recycling.
- For more information, contact the Government Waste-Disposal department in your country.

### 3.11 Special safety instructions (UL portfolio)

#### 3.11.1 Important safety instructions (UL portfolio)

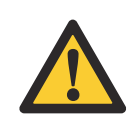

**Warning:** Obey the basic precautions for electric products, including the instructions in this section.

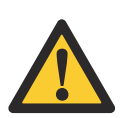

**Caution:** To reduce the risk of fire, connect this EVSE only to a circuit provided with 40 A maximum branch circuit overcurrent protection in accordance with the National Electrical Code, ANSI/NFPA 70.

- Read all the instructions befor you use this EVSE.
- Make sure that adults supervise this EVSE is when it is used around children.
- Do not put fingers into the EV connector.
- Do not use this product if the flexible power cord or EV charge cable is frayed, has broken insulation, or any other signs of damage.
- Do not use this EVSE if the enclosure or the EV connector is broken, cracked, open, or shows any other indication of damage.
- Install an insulated grounding conductor that is identical in size, insulation material, and thickness to the grounded and ungrounded branch-circuit supply conductors, except that it is green with or without one or more yellow stripes, as part of the branch circuit that supplies the EVSE.
- Connect the grounding connector of the previous bullet point to earth at the EVSE or, when supplied by a separately derived system, at the supply transformer.

Closing requirements

1. SAVE THESE INSTRUCTIONS

# 4 Operation

#### 4.1 Prepare before use

- 1. Appoint a site operator and an installation engineer, if these are other persons than you.
- 2. Make sure that the equipment is installed and commissioned according to the instructions in the installation manual.
- 3. Make an emergency plan that instructs people what to do in case of an emergency.
- 4. Make sure that the space around the equipment cannot get blocked. Think of snow or other objects. Refer to the space requirements. Refer to section 7.6.3.
- 5. Make sure that maintenance is done on the equipment. Refer to section 5.

### 4.2 Energize the EVSE

1. Close the breaker that supplies the power to the EVSE.

Warning:

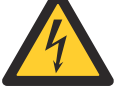

#### Hazardous voltage

Be careful when you work with electricity.

- The power supply comes on.
- A series of self-checks start, to make sure that the EVSE works correctly and safely.
- If the EVSE detects a problem, the error LED comes on. The *ChargerSync* app shows the description of the error.

### 4.3 Connect the EVSE with the ChargerSync app

Preliminary requirements

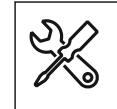

Mobile device with the *ChargerSync* app

Procedure

- 1. Find your pin code in the package with the RFID card.
  - The pin code has 8 characters.
  - The letters are case-sensitive.
- 2. Download the ChargerSync App from the Google Play Store or App Store.
- 3. Start the *ChargerSync* app.
- 4. Do the instructions that the *ChargerSync* app shows.

### 4.4 Start a charge session

#### 4.4.1 EVSE with an EV charge cable

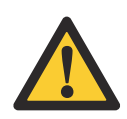

**Caution:** During the charge session, do not disconnect the EV charge cable from the connection on the EV. There is a risk of damage of the connector of the EV.

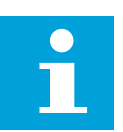

Note: The LEDs show the status of the charge session.

- 1. Take the EV charge cable from the enclosure.
- 2. Use your RFID card or *ChargerSync*app to authorize the use of the EVSE. The authorization of the connection to the EV starts.
- Connect the EV charge cable to connector of the EV. The EVSE charges the EV.

#### 4.4.2 EVSE with a socket

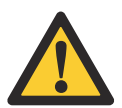

**Caution:** During the charge session, do not disconnect the EV charge cable. There is a risk of damage of the socket of the EVSE or the connector of the EV.

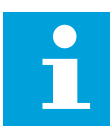

**Note:** The LEDs show the status of the charge session.

- 1. Connect your EV charge cable to the connection on your EV.
- 2. Use your RFID card or *ChargerSync* app to authorize for use of the EVSE. The authorization of the connection to the EV starts.
- Connect the EV charge cable to the socket of the EVSE. The EVSE charges the EV.

### 4.5 Wake up the EV when it is unavailable

#### 4.5.1 Wake up the EV (EVSE without display)

Preliminary requirements

|--|

The *ChargerSync* app shows 'waiting for EV'.

Procedure

- 1. Disconnect the EV charge cable from the EV.
- 2. Connect the EV charge cable to the EV again.

#### 4.5.2 Wake up the EV (EVSE with display)

Preliminary requirements

| $\checkmark$ = | 1. |
|----------------|----|
|                |    |
|                |    |
|                |    |

The display shows that the EV is not ready for the charge session.

Procedure

- 1. Disconnect the EV charge cable from the EV.
- 2. Connect the EV charge cable to the EV again.

#### 4.6 Stop a charge session

#### 4.6.1 EVSE with an EV charge cable

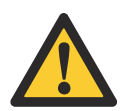

**Caution:** During the charge session, do not disconnect the EV charge cable from the connector on the EV. There is a risk of damage of the connector of the EV.

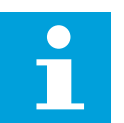

**Note:** If you disconnect the EV charge cable during the charge session, the EVSE automatically disconnects the power supply. This stops all charging operations.

- 1. Select one of the two ways to end the charge session.
  - Wait until the charge session is completed.
    - The *ChargerSync* app shows that the charge session is completed.
    - The charging LED is on.
    - If your EVSE has a display, the display shows that the charge session is completed.

When the charge session is completed, the EVSE disconnects the power supply automatically.

- Authorize the ending of the use of the EVSE with your RFID card or the *ChargerSync* app. The authorization of the disconnection to the EV starts.
- 2. Disconnect the EV charge cable from the EV.
- 3. Wrap the EV charge cable around the enclosure. Refer to section 4.7.

#### 4.6.2 EVSE with a socket

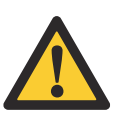

**Caution:** During the charge session, do not disconnect the EV charge cable. There is a risk of damage of the socket of the EVSE or the connector of the EV.

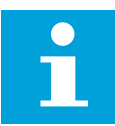

**Note:** If you disconnect the EV charge cable during the charge session, the EVSE automatically disconnects the power supply. This stops all charging operations.

- 1. Select one of the two ways to end the charge session.
  - Wait until the charge session is completed.
    - The *ChargerSync* app shows that the charge session is completed
    - The charging LED is on.
    - If your EVSE has a display, the display shows that the charge session is completed.

When the charge session is completed, the EVSE disconnects the power supply automatically.

- Authorize the ending of the use of the EVSE with your RFID card or the *ChargerSync* app. The authorization of the disconnection to the EV starts.
- 2. Disconnect the EV charge cable from the socket of the EVSE.
- 3. Disconnect the EV charge cable from the connector on the EV.

### 4.7 Wrap the EV charge cable around the enclosure

1. Wrap the EV charge cable around the enclosure.

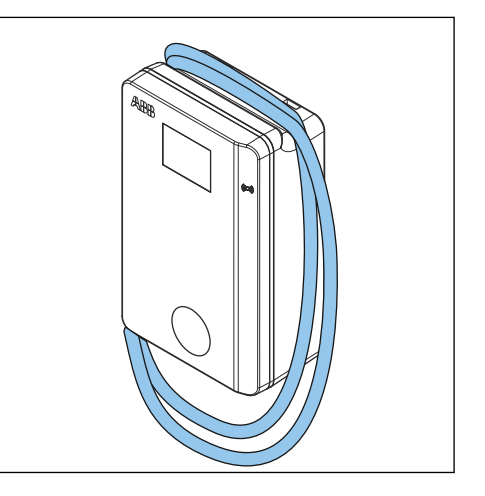

# 5 Maintenance and cleaning

#### 5.1 Maintenance schedule

| Task                                                                                              | Frequency       | Procedure             |
|---------------------------------------------------------------------------------------------------|-----------------|-----------------------|
| Clean the cabinet cover<br>and the enclosure of the<br>EVSE.                                      | 4 months        | Refer to section 7.9. |
| Do a visual check for dam-<br>age on the cabinet.                                                 | Before each use | Refer to section 5.3. |
| Do a visual check for dam-<br>age on the EV charge ca-<br>bles or outlet and the con-<br>nectors. | Before each use | Refer to section 5.3. |

### 5.2 Clean the cabinet

Preliminary requirements

| \$ <b>7</b> }~ | • | Cleaning agent. Refer to section 7.9.    |
|----------------|---|------------------------------------------|
|                | • | Non-abrasive tool. Refer to section 7.9. |

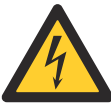

## Danger:

Hazardous voltage
Do not apply high-pressure water jets. Water can leak into the cabinet.

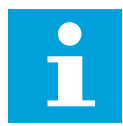

**Note:** When the EVSE is put in a corrosion sensitive environment, superficial rust is possible on welding points. This rust is only visual. There is no risk for the integrity of the cabinet. The procedure below removes the rust.

#### Procedure

- 1. Rinse with low-pressure tap water to remove rough dirt.
- 2. Apply a a solution of cleaning agent to the cabinet and let it soak.
- 3. Manually remove dirt. Use the non-abrasive tool.

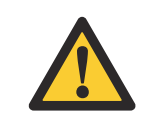

Caution: Do not use abrasive tools.

- 4. Rinse with low-pressure tap water.
- 5. If necessary, apply wax on the front for extra protection and gloss.
- 6. If there was rust and you want it not to appear again, apply a rust-preventive primer. Ask the manufacturer for specifications and instructions.

### 5.3 Do a check on the cabinet

1. Do a check for damage on these parts:

| Part                                  | Damage                                  |
|---------------------------------------|-----------------------------------------|
| Charge cables, outlets and connectors | Cracks or ruptures                      |
|                                       | Internal wires of the cable are visible |
| Display                               | Cracks                                  |
| Coating of the cabinet                | Cracks or ruptures                      |

2. If you see damage, contact the manufacturer. Refer to section 1.12.

# 6 Troubleshooting

#### 6.1 Troubleshooting procedure

- 1. Try to find a solution for the problem with the aid of the information in this document.
- 2. If you cannot find a solution for the problem, contact your local representative of the manufacturer. Refer to section 1.12.

### 6.2 Troubleshooting table (IEC portfolio)

| Problem (error<br>code)                             | Possible cause                                                                                               | Possible solution                                                                                                    |
|-----------------------------------------------------|----------------------------------------------------------------------------------------------------|----------------------------------------------------------------------------------------------------|
| Residual current<br>detected (0x0002)               | There is residual current<br>(30mA AC or 6mA DC) in<br>the charge circuit. Current<br>leaks into the ground. | <ol> <li>De-energize the EVSE. Refer<br/>to section 6.4.</li> <li>Contact your local representa-<br/>tive of the manufacturer or a<br/>qualified electrical contractor.<br/>Refer to section 1.12.</li> </ol> |
| PE missing or swap<br>neutral and phase<br>(0x0004) | The EVSE is not earthed<br>correctly or neutral and<br>phase wires are swapped.                              | Contact your local representative<br>of the manufacturer or a qualified<br>electrical contractor. Refer to sec-<br>tion 1.12.                                                                                 |
| Over voltage<br>(0x0008)                            | The maximum voltage on<br>the power input is too<br>high.                                                    | Contact your local representative<br>of the manufacturer or a qualified<br>electrical contractor. Refer to sec-<br>tion 1.12.                                                                                 |
| Under voltage<br>(0x0010)                           | The voltage on the power input is not sufficient.                                                            | Contact your local representative<br>of the manufacturer or a qualified<br>electrical contractor. Refer to sec-<br>tion 1.12.                                                                                 |
| Over current<br>(0x0020)                            | There is an overload on the EV side.                                                                         | Contact your local representative<br>of the manufacturer or a qualified<br>electrical contractor. Refer to sec-<br>tion 1.12.                                                                                 |
| Severe over current<br>(0x0040)                     | There is an overload on the EV side.                                                                         | Contact your local representative<br>of the manufacturer or a qualified<br>electrical contractor. Refer to sec-<br>tion 1.12.                                                                                 |

| Problem (error<br>code)                         | Possible cause                                                             | Possible solution                                                                                                    |
|-------------------------------------------------|----------------------------------------------------------------------------|----------------------------------------------------------------------------------------------------|
| Over temperature<br>(0x0080)                    | The internal temperature<br>is too high.                                   | <ol> <li>Do a check of the operation<br/>temperature on the product<br/>label. If the ambient tempera-<br/>ture is too high, the EVSE will<br/>decrease the output current<br/>automatically.</li> <li>If it is necessary, install the<br/>EVSE in an environment with a<br/>lower ambient temperature.</li> <li>Do the procedure that is de-<br/>scribed for the problem 'the<br/>AC input voltage is too high'.</li> <li>If you can not solve the prob-<br/>lem, do not use the EVSE.<br/>Contact your local company<br/>representative or a qualified<br/>electrical contractor. Refer to<br/>section 1.12.</li> </ol> |
| Power relay fault<br>(0x0400)                   | The relay contact is detec-<br>ted in wrong state or has<br>damage.        | <ol> <li>Examine the relay contact.</li> <li>If necessary, contact your local representative of the manufacturer or a qualified electrical contractor. Refer to section 1.12.</li> </ol>                                                                                                    |
| Internal communi-<br>cation failure<br>(0x0800) | The internal boards of the<br>EVSE fail to communicate<br>with each other. | <ol> <li>Connect the EVSE to the internet.</li> <li>Do a check of the WiFi signal at the site</li> <li>Do a check of the Nano-SIM card connection and the 4G signal strength at the site.</li> </ol>                                                                                                    |
| E-Lock failure<br>(0x1000)                      | Error to lock / unlock the charge connector.                               | <ol> <li>Examine the connection of<br/>the EV charge cable.</li> <li>If necessary, contact your lo-<br/>cal representative of the man-<br/>ufacturer or a qualified elec-<br/>trical contractor. Refer to sec-<br/>tion 1.12.</li> </ol>                                                                                                    |
| Missing phase<br>(0x2000)                       | B and C phase are missing<br>or one of these phases is<br>missing.         | Contact your local representative<br>of the manufacturer or a qualified<br>electrical contractor. Refer to sec-<br>tion 1.12.                                                                                                    |
| Modbus communi-<br>cation lost<br>(0x4000)      | The Modus communica-<br>tion is lost.                                      | Contact your local representative<br>of the manufacturer or a qualified<br>electrical contractor. Refer to sec-<br>tion 1.12.                                                                                                    |

| Problem (error<br>code)                                                                                                    | Possible cause                         | Possible solution                                                                                                    |
|----------------------------------------------------------------------------------------------------|----------------------------------------|----------------------------------------------------------------------------------------------------|
| The display shows<br>that the EV is not<br>ready for the<br>charge session or<br>the <i>ChargerSync</i><br>app shows 'waiting<br>for EV' | The EV is in unavailable               | Wake up the EV. Refer to section 4.5.                                                                                                    |
| The EV is not charg-<br>ed                                                                                                    | There is a problem with<br>the EVSE    | <ol> <li>Make sure that the power<br/>supply to the EVSE is on.</li> <li>Examine the EVSE to find if is<br/>working correctly.</li> <li>Examine the <i>ChargerSync</i> app<br/>and the charge LED to make<br/>sure that the charging session<br/>is authorized.</li> <li>Start the charging session.</li> </ol> |
|                                                                                                    | The EV charge cable is de-<br>fective. | <ol> <li>Examine the EV charge cable.</li> <li>If the EV charge cable is defective, contact your local representative of the manufacturer or a qualified electrical contractor. Refer to section 1.12.</li> </ol>                                                                                               |
| The EV connection<br>or authorization<br>process fails                                                                                   | The EV charge cable is defective.      | <ol> <li>Examine the EV charge cable.</li> <li>If the EV charge cable is defective, contact your local representative of the manufacturer or a qualified electrical contractor. Refer to section 1.12.</li> </ol>                                                                                               |

| Problem (error<br>code) | Possible cause                                                       | Ро | ossible solution                                                                                                    |
|-------------------------|----------------------------------------------------------------------|----|----------------------------------------------------------------------------------------------------|
|                         | The EV charge cable is not connected correctly.                      | 1. | Examine the connection of the EV charge cable.                                                                                                    |
|                         |                                                                      | 2. | If necessary, contact your lo-<br>cal representative of the man-<br>ufacturer or a qualified elec-<br>trical contractor. Refer to sec-<br>tion 1.12. |
|                         | There is a problem with the <i>ChargerSync</i> app or the RFID card. | 1. | Make sure that you have reg-<br>istered in the <i>ChargerSync</i><br>app.                                                                            |
|                         |                                                                      | 2. | Make sure that you use a RFID card that the manufacturer provided.                                                                                   |
|                         |                                                                      | 3. | Make sure that the RFID card is added on the <i>ChargerSync</i> app.                                                                                 |
|                         |                                                                      | 4. | Start the <i>ChargerSync</i> app.                                                                                                    |
|                         |                                                                      | 5. | Start the authorization proc-<br>ess.                                                                                                    |

# 6.3 Troubleshooting table (UL portfolio)

| Problem (error<br>code)                             | Possible cause                                                                                     | Possible solution                                                                                                    |
|-----------------------------------------------------|----------------------------------------------------------------------------------------------------|----------------------------------------------------------------------------------------------------|
| Residual current<br>detected (0x0002)               | There is residual current<br>(20mA AC) in the charge<br>circuit. Current leaks into<br>the ground. | <ol> <li>De-energize the EVSE. Refer<br/>to section 6.4.</li> <li>Contact your local representa-<br/>tive of the manufacturer or a<br/>qualified electrical contractor.<br/>Refer to section 1.12.</li> </ol> |
| PE missing or swap<br>neutral and phase<br>(0x0004) | The EVSE is not earthed correctly or neutral and phase wires are swapped.                          | Contact your local representative<br>of the manufacturer or a qualified<br>electrical contractor. Refer to sec-<br>tion 1.12.                                                                                 |
| Over voltage<br>(0x0008)                            | The maximum voltage on<br>the power input is too<br>high.                                          | Contact your local representative<br>of the manufacturer or a qualified<br>electrical contractor. Refer to sec-<br>tion 1.12.                                                                                 |
| Under voltage<br>(0x0010)                           | The voltage on the power input is not sufficient.                                                  | Contact your local representative<br>of the manufacturer or a qualified<br>electrical contractor. Refer to sec-<br>tion 1.12.                                                                                 |
| Over current<br>(0x0020)                            | There is an overload on the EV side.                                                               | Contact your local representative<br>of the manufacturer or a qualified<br>electrical contractor. Refer to sec-<br>tion 1.12.                                                                                 |

| Problem (error<br>code)                         | Possible cause                                                             | Possible solution                                                                                                    |
|-------------------------------------------------|----------------------------------------------------------------------------|----------------------------------------------------------------------------------------------------|
| Severe over current<br>(0x0040)                 | There is an overload on the EV side.                                       | Contact your local representative<br>of the manufacturer or a qualified<br>electrical contractor. Refer to sec-<br>tion 1.12.                                                                                                    |
| Over temperature<br>(0x0080)                    | The internal temperature<br>is too high.                                   | 1. Do a check of the operation<br>temperature on the product<br>label. If the ambient tempera-<br>ture is too high, the EVSE will<br>decrease the output current<br>automatically.                                                                                                    |
|                                                 |                                                                            | 2. If it is necessary, install the EVSE in an environment with a lower ambient temperature.                                                                                                    |
|                                                 |                                                                            | 3. Do the procedure that is de-<br>scribed for the problem 'the<br>AC input voltage is too high'                                                                                                    |
|                                                 |                                                                            | <ol> <li>If you can not solve the prob-<br/>lem, do not use the EVSE.<br/>Contact your local company<br/>representative or a qualified<br/>electrical contractor. Refer to<br/>section 1.12.</li> </ol>                                                                                                    |
| Power relay fault<br>(0x0400)                   | The relay contact is detec-<br>ted in wrong state or has<br>damage.        | <ol> <li>Examine the relay contact.</li> <li>If necessary, contact your local representative of the manufacturer or a qualified electrical contractor. Refer to section 1.12.</li> </ol>                                                                                                    |
| Internal communi-<br>cation failure<br>(0x0800) | The internal boards of the<br>EVSE fail to communicate<br>with each other. | <ol> <li>Connect the EVSE to the internet.</li> <li>Describes to the WiFi size of the WiFi size of the transmission of the transmission of transmission of the transmission of transmission of the transmission of transmission of transmi</li></ol> |
|                                                 |                                                                            | at the site                                                                                                    |
|                                                 |                                                                            | 3. Do a check of the Nano-SIM<br>card connection and the 4G<br>signal strength at the site.                                                                                                    |
| E-Lock failure<br>(0x1000)                      | Error to lock / unlock the charge connector.                               | 1. Examine the connection of the EV charge cable.                                                                                                    |
|                                                 |                                                                            | 2. If necessary, contact your lo-<br>cal representative of the man-<br>ufacturer or a qualified elec-<br>trical contractor. Refer to sec-<br>tion 1.12.                                                                                                    |
| Missing phase<br>(0x2000)                       | B and C phase are missing<br>or one of these phases is<br>missing.         | Contact your local representative<br>of the manufacturer or a qualified<br>electrical contractor. Refer to sec-<br>tion 1.12.                                                                                                    |

| Problem (error<br>code)                                                                                                    | Possible cause                         | Possible solution                                                                                                    |
|----------------------------------------------------------------------------------------------------|----------------------------------------|----------------------------------------------------------------------------------------------------|
| Modbus communi-<br>cation lost<br>(0x4000)                                                                                               | The Modus communica-<br>tion is lost.  | Contact your local representative<br>of the manufacturer or a qualified<br>electrical contractor. Refer to sec-<br>tion 1.12.                                                                                                    |
| The display shows<br>that the EV is not<br>ready for the<br>charge session or<br>the <i>ChargerSync</i><br>app shows 'waiting<br>for EV' | The EV is unavailable                  | Wake up the EV. Refer to section 4.5.                                                                                                    |
| The EV is not charg-<br>ed                                                                                                    | There is a problem with<br>the EVSE    | <ol> <li>Make sure that the power<br/>supply to the EVSE is on.</li> <li>Examine the EVSE to find if is<br/>working correctly.</li> <li>Examine the <i>ChargerSync</i> app<br/>and the charge LED to make<br/>sure that the charging session<br/>is authorized.</li> <li>Start the charging session.</li> </ol> |
|                                                                                                    | The EV charge cable is defective.      | <ol> <li>Examine the EV charge cable.</li> <li>If the EV charge cable is defective, contact your local representative of the manufacturer or a qualified electrical contractor. Refer to section 1.12.</li> </ol>                                                                                               |
| The EV connection<br>or authorization<br>process fails                                                                                   | The EV charge cable is de-<br>fective. | <ol> <li>Examine the EV charge cable.</li> <li>If the EV charge cable is defective, contact your local representative of the manufacturer or a qualified electrical contractor. Refer to section 1.12.</li> </ol>                                                                                               |

| Problem (error<br>code) | Possible cause                                                             | Po       | ssible solution                                                                                                    |
|-------------------------|----------------------------------------------------------------------------|----------|----------------------------------------------------------------------------------------------------|
|                         | The EV charge cable is not connected correctly.                            | 1.<br>2. | Examine the connection of<br>the EV charge cable.<br>If necessary, contact your lo-<br>cal representative of the man-<br>ufacturer or a qualified elec-<br>trical contractor. Refer to sec-<br>tion 1.12. |
|                         | There is a problem with<br>the <i>ChargerSync</i> app or<br>the RFID card. | 1.       | Make sure that you have reg-<br>istered in the <i>ChargerSync</i><br>app.                                                                                                    |
|                         |                                                                            | 2.       | Make sure that you use a RFID card that the manufacturer provided.                                                                                                    |
|                         |                                                                            | 3.       | Make sure that the RFID card<br>is added on the <i>ChargerSync</i><br>app.                                                                                                    |
|                         |                                                                            | 4.<br>5. | Start the <i>ChargerSync</i> app.<br>Start the authorization proc-<br>ess.                                                                                                    |

# 6.4 De-energize the EVSE

- 1. Open the breaker that supplies the power to the EVSE.
- 2. Wait for minimum 1 minute.

# 7 Technical data

### 7.1 EVSE Type

The EVSE type is a code. The code has 10 parts: A1 - A10.

| Code part | Description         | Value    | Meaning of the val-<br>ue                |
|-----------|---------------------|----------|------------------------------------------|
| A1        | Brand name          | Terra AC | -                                        |
| A2        | Туре                | W        | Wallbox                                  |
|           |                     | С        | Column                                   |
| A3        | Power output        | 4        | 3.7 kW                                   |
|           |                     | 7        | 7.4 kW                                   |
|           |                     | 9        | 9 kW                                     |
|           |                     | 11       | 11 kW                                    |
|           |                     | 19       | 19 kW                                    |
|           |                     | 22       | 22 kW                                    |
| A4        | Cable type or sock- | Ρ        | Type 1 cable                             |
|           | et                  | G        | Type 2 cable                             |
|           |                     | Т        | Type 2 socket                            |
|           |                     | S        | Type 2 socket with shutter               |
| A5        | Cable length        | -        | No cable                                 |
|           |                     | 5        | 5 m                                      |
|           |                     | 8        | 8 m                                      |
| A6        | Authorization       | R        | RFID enabled                             |
|           |                     | -        | No RFID                                  |
| A7        | Display             | D        | Yes                                      |
|           |                     | -        | No                                       |
| A8        | Metering            | М        | Certified for MID<br>(only with display) |
|           |                     | -        | Not certified for<br>MID                 |
| A9        | SIM slot            | С        | Yes                                      |
|           |                     | -        | No                                       |
| A10       | Ethernet            | -        | Single                                   |
|           |                     | D        | Daisy-chain                              |
|           |                     |          |                                          |

#### Example

Terra AC W7-P8-RD-MCD-0

- A1 = Brand name = Terra AC
- A2 = Type = wallbox
- A3 = 7, Power output = 7.4 kW

- A4 = Cable type, cable = Type 1
- A5 = 8 m
- A6 = authorization = RFID enabled
- A7 = Display = yes
- A8 = metering = certified for MID
- A9 = SIM slot = applicable
- A10 = ethernet = daisy-chain
- The '0' is an empty field.

# 7.2 General specifications

| Parameter                                                     | Specification                                                                                                    |
|---------------------------------------------------------------|----------------------------------------------------------------------------------------------------|
| Safety standards                                              | <ul> <li>IEC/EN 61851-1, IEC/EN 62311, IEC/EN 62479, IEC/EN 62955</li> <li>UL 2594, UL 2231-1, UL 2231-2, UL 1998</li> <li>NMX-J-667-ANCE</li> <li>CSA C22.2. NO.280</li> </ul>                                                                                                    |
| Certification                                                 | <ul> <li>IEC portfolio:</li> <li>Single phase</li> <li>Single phase with display and MID certificate</li> <li>Three phase</li> <li>Three phase with display and MID certificate</li> </ul>                                                                                                    |
|                                                               | <ul><li>UL portfolio:</li><li>Single phase</li><li>Single phase with display</li></ul>                                                                                                    |
| IP or NEMA rating                                             | The product label shows the specification.<br>Refer to section 2.3.                                                                                                    |
| IK rating according to IEC 62262 (en-<br>closure and display) | IK10<br>IK8+ for an operation temperature be-<br>tween -35 and -30 °C                                                                                                    |
| Codes and standards                                           | IEC 61851-21-2, EN 61000-6-1, EN 61000-6-2,<br>EN 61000-6-3, EN 61000-6-4, EN 61000-3-2,<br>EN 61000-3-3, EN 61000-3-11, EN<br>61000-3-12<br>CE RED- WLAN / RFID / E-UTRA: EN 300 328<br>V2.1.1, EN 300 330 V2.1.1, EN 301 908-1<br>V11.1.2, EN 301 908-13 EN 50470-1, EN<br>50470-3 FCC Part 15 Class B |

| Parameter                                                                                         | Specification                                                                                |
|---------------------------------------------------------------------------------------------------|----------------------------------------------------------------------------------------------|
|                                                                                                   | FCC Part 15 Class B<br>ENERGY STAR                                                           |
| Power consumption                                                                                 | In stand-by mode:                                                                            |
| <ul> <li>CE model</li> <li>MID model</li> <li>UL model</li> <li>UL model with display.</li> </ul> | <ul> <li>4 W</li> <li>4.6 W</li> <li>3.6 W (ENERGY STAR compliant)</li> <li>4 6 W</li> </ul> |

# 7.3 Meter specifications for a MID certified EVSE (IEC portfolio)

| Parameter in 2014/32/EU directive | Specification                                  |
|-----------------------------------|------------------------------------------------|
| Mechanical environment            | M1<br>Shock and vibrations of low significance |
| Electromagnetic environment       | E2                                             |

### 7.4 Ambient conditions

| Parameter                                      | Specification               |
|------------------------------------------------|-----------------------------|
| Operation temperature                          | -35°C <sup>2</sup> to +50°C |
| Operation temperature for MID certified models | -30°C to +55C               |
| Storage temperature                            | -40°C to +80°C              |
| Storage conditions                             | Indoor, dry                 |
| Relative humidity                              | <95%, non-condensing        |

# 7.5 Noise level

| Parameter   | Specification      |
|-------------|--------------------|
| Noise level | Less than 35 dB(A) |

<sup>&</sup>lt;sup>2</sup> Based on manufacturer test results

### 7.6 Dimensions

#### 7.6.1 AC input with socket, cable Type 2

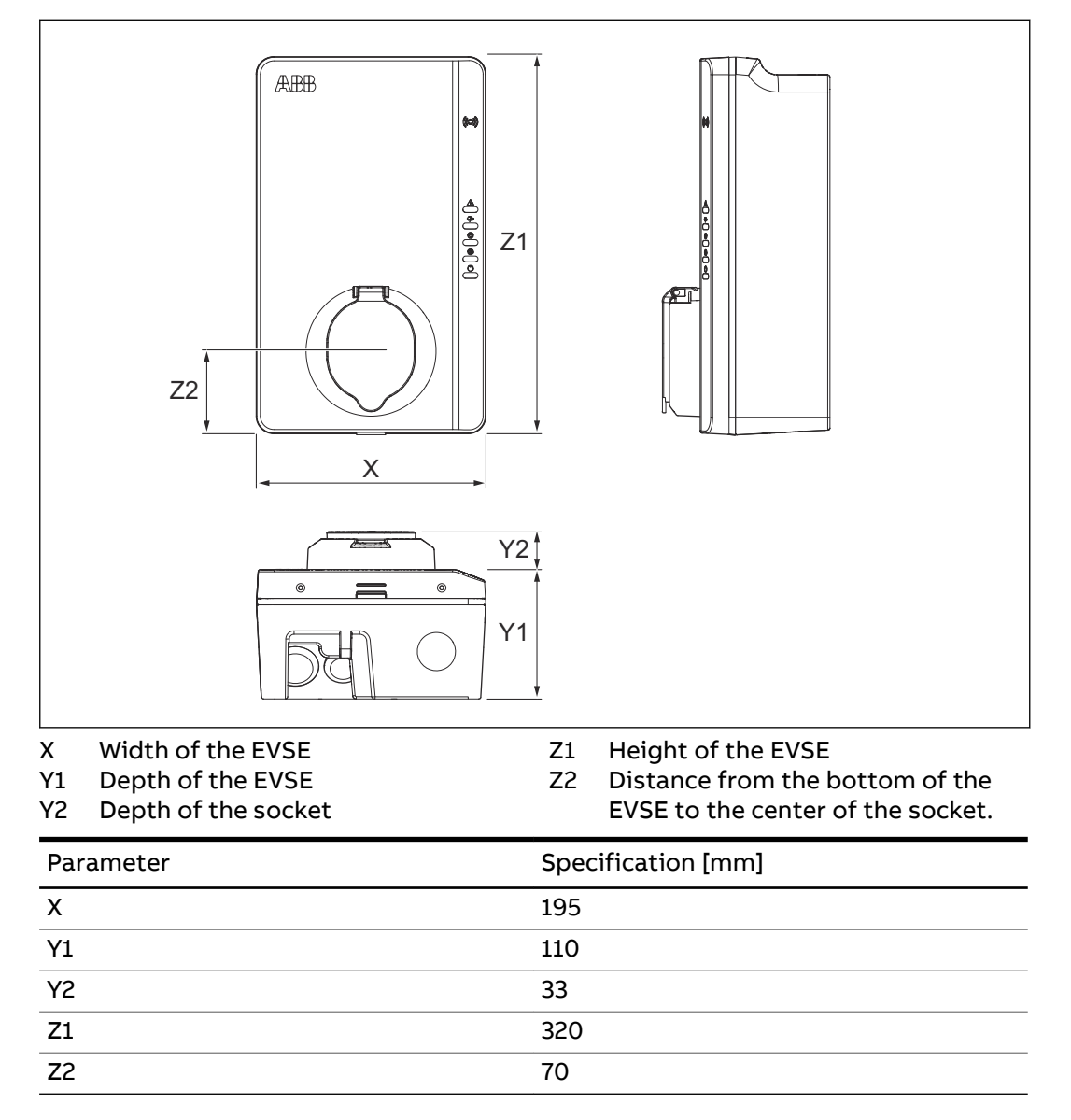

# 7.6.2 AC input with EV charge cable

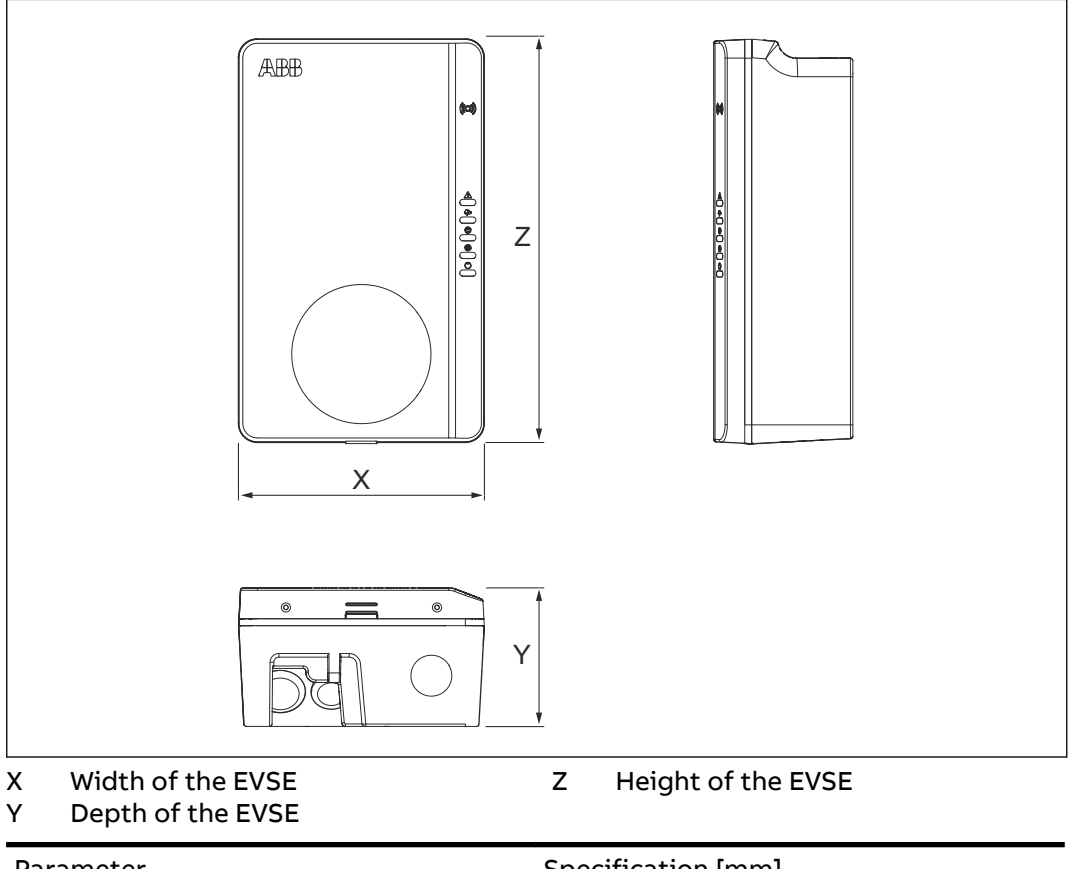

| Parameter | Specification [mm] |
|-----------|--------------------|
| x         | 195                |
| Y         | 110                |
| Z         | 320                |

7.6.3

# Space requirements for installation

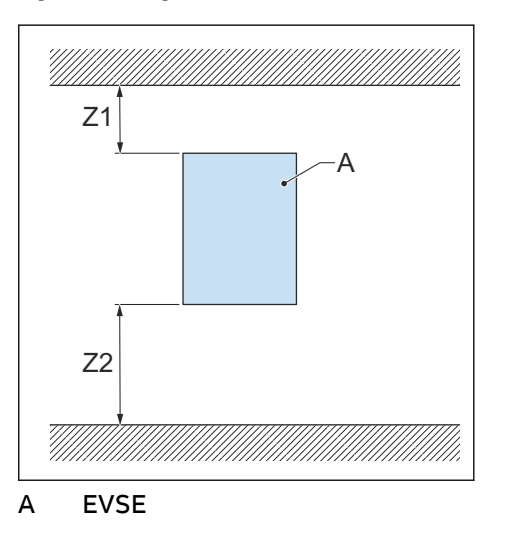

| Parameter        | Specification |          |
|------------------|---------------|----------|
|                  | [mm]          | [in]     |
| Z1               | > 200         | > 8      |
| Z2 (indoor use)  | 450 to 1200   | 18 to 48 |
| Z2 (outdoor use) | 600 to 1200   | 24 to 48 |

# 7.7 AC input specifications

#### 7.7.1 General specifications

| Parameter            | Specification                                                  |
|----------------------|----------------------------------------------------------------|
| Earthing systems     | IT                                                             |
|                      | TT                                                             |
|                      | TN-S                                                           |
|                      | TN-C-S                                                         |
| Frequency            | 50 Hz or 60 Hz                                                 |
| Overvoltage category | Category III                                                   |
| Protection           | Overcurrent                                                    |
|                      | Overvoltage                                                    |
|                      | Undervoltage                                                   |
|                      | Earth fault, including DC leakage protec-<br>tion <sup>3</sup> |
|                      | Integrated surge protection                                    |

# 7.7.2 AC input specifications (IEC portfolio)

| Parameter                       | Specification                          |
|---------------------------------|----------------------------------------|
| Input AC power connection       | 1 phase or 3 phase                     |
| Input voltage (1 phase)         | 230 V AC                               |
| Input voltage (3 phase)         | 400 V AC                               |
| Standby power consumption       | 4.6 W                                  |
| Earth (ground) fault protection | 30mA AC, 6 mA DC                       |
| Maximum input power (1 phase)   | 3.7 kW (16 A)                          |
|                                 | 7.4 kW (32 A)                          |
| Maximum input power (3 phase)   | 11 kW (16 A)                           |
|                                 | 22 kW (32 A)                           |
|                                 | 0.25-5 (32) A for MID certified models |

<sup>&</sup>lt;sup>3</sup> Only for EVSEs in the IEC portfolio

#### 7.7.3 AC input specifications (UL portfolio)

| Parameter                       | Specification          |
|---------------------------------|------------------------|
| Input AC power connection       | 240 V AC               |
| Standby power consumption       | 3.6 W                  |
| Earth (ground) fault protection | internal 20 mA AC CCID |

# 7.8 AC output specifications

#### 7.8.1 AC output specifications (IEC portfolio)

| Parameter                         | Specification                                                                                                    |
|-----------------------------------|----------------------------------------------------------------------------------------------------|
| AC output voltage range (1 phase) | 230 V AC                                                                                                    |
| AC output voltage range (3 phase) | 400 V AC                                                                                                    |
| Connection standard               | <ul> <li>Type 2 cable</li> <li>Type 2 socket</li> <li>Type 2 socket with shutter</li> <li>According to IEC 62196-1, IEC 62196-2</li> </ul> |
| Current for MID certified models  | 0.25-5(32) A                                                                                                    |

#### 7.8.2 AC output specifications (UL portfolio)

| Parameter               | Specification                       |
|-------------------------|-------------------------------------|
| AC output voltage range | 240 V AC (1 phase)                  |
| Connection standard     | Type 1 cable according to SAE J1772 |

### 7.9 Cleaning specifications

| Parameter         | Specification            |
|-------------------|--------------------------|
| Cleaning agent    | pH value between 6 and 8 |
| Non-abrasive tool | Non-woven nylon hand pad |

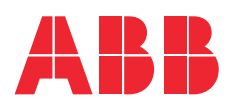